# '22년 귀속 파생상품 양도소득세 전자신고 가이드

Ⅰ. [홈택스]파생상품 양도소득 전자신고 안내 ···· 1 Ⅱ. [손택스]파생상품 양도소득 전자신고 안내 ··· 20

## 신고 전 유의사항

- ✓ 국내 및 국외에서 파생상품 양도소득이 발생한 경우에는 소득금액을 합산하여 '국내'로 신고.납부해야 합니다.
- ✓ 홈택스 신고를 위해서는 ①주민등록번호로 발급받은 공동· 금융인증서 또는 간편인증 프로그램과 ②엑셀 프로그램이 필요하며 엑셀 프로그램이 없는 경우에는 엑셀뷰어를 설치 하시기 바랍니다.
- ✓ 국세청 홈택스(손택스)에서는 증권사가 제출한 자료를 근거로 모든 금액 등을 제공하고 있으니 자료의 적정 여부는 이용한 증권사를 통해 확인하시기 바랍니다.
  - ☆ 손택스 이용 시 모두채움된 양도소득 등 기재내용이 실제 양도소득 등과 상이할 때에는 홈택스(PC)를 이용해 수정· 신고바랍니다. (손택스에서 수정불가)
- ✓ 주식워런트증권(ELW)을 계좌이체 등 장외거래한 경우에는 실제거래금액으로 신고해야 합니다.
- ✓ 과세기간 중 비거주자에 해당하는 기간이 있는 경우 비거주자 기간에 발생한 양도소득은 신고대상이 아니므로 증권사로부터 비거주자 기간에 해당하는 금액을 확인하여 수정하시기 바랍니다.
  - ▷ 이 경우 출입국사실증명서(최근 3년)를 증빙서류로 제출해야 합니다.

#### ※ 출입국사실증명서 발급방법

정부24(www.gov.kr) > 검색창에서 "출입국에 관한 사실증명"검색 > 출입국에 관한 사실증명 [발급] 클릭 > 로그인(비회원 로그인 가능) > 신청서 작성 후 [민원신청하기] 클릭 > 증명서 발급 > 스캔 또는 핸드폰 촬영 > 홈택스 업로드

# I. [음택스]파생상품 양도소득 전자신고 안내

(1. 증권사 HTS) → 2. 국세청 홈택스 → 3. 로그인 → 4. 신고/납부 → 5. 양도소득세
→ 6. 확정신고 작성 → 7. 기본정보 → 8. 파생상품 양도소득금액 계산명세서
→ 9. 세액계산 및 확인 → 10. 신고서 제출 → 11. 세금 납부하기

## 1 증권사 HTS 또는 모바일 웹 배너 등

 증권사의 배너 또는 공지사항에서 '국세청 홈택스 바로가기'를 선택하거나 국세청 홈택스에 직접 접속하시기 바랍니다.

## 파생상품 양도소득세 신고안내

- 신고대상 : 2022년 귀속 파생상품 양도분
- 신고·납부기간 : 2023.5.1.(월)~5.31.(수)
- 전자신고 : 홈택스(<u>www.hometax.go.kr</u>), 손택스(모바일)
- 상담전화 : 국번없이 126번
- 신고·납부방법:「파생상품 양도소득세 전자신고가이드<sup>\*</sup>」 참고

\* 홈택스 > 자료실(화면하단 가운데) > 검색창에서 '파생상품'으로 검색

상담문의 국번없이 126번 전자신고 가이드 국세청 홈택스 바로가기

#### ※ 증권사마다 안내문구나 표현방식은 다를 수 있음

#### 2 국세청 홈택스 홈페이지(www.hometax.go.kr)

| My홈택스<br>Hometax.          | 국세청홈택스               | 조회/발급                | 로그인 회<br>민원증명                     | 비원가입 인종:<br>신청/제출 | 변터 국세청홈페<br>신고/납부 | 이지   국세 상달<br>상담/제   | <sup>:센터  </sup> 법령<br>보 세 | <sup>경정보   무시</sup><br>무대리/ | 1사용자 가<br><b>납세관</b> 리 | 입하기 : 호<br> | 1면크기 (=<br>오<br>검색 | 100% 🔹<br>태<br>전체메뉴 |
|----------------------------|----------------------|----------------------|-----------------------------------|-------------------|-------------------|----------------------|----------------------------|-----------------------------|------------------------|-------------|--------------------|---------------------|
|                            |                      |                      |                                   |                   |                   | 세무 캘린                | 더                          |                             | < 2                    | :021년       | ✔ 4월               | <b>~</b> >          |
| 착한염                        | 길대인                  |                      |                                   |                   |                   | 일                    | 월                          | 화                           | 수                      | 목           | 금                  | 토                   |
| ЛЮН                        |                      | <b>E</b> OH          |                                   | -                 |                   | 28                   | 29                         | 30                          | 31                     | 1           | 2                  | 3                   |
|                            |                      |                      |                                   | 0                 | .3.               | 4                    | 5                          | 6                           | 7                      | 8           | 9                  | 10                  |
| 코로나19로 여                   | 버려움을 겪고 있            | L는 소상공인              |                                   | 1 3               | que               | 11                   | 12                         | 13                          | 14                     | 15          | 16                 | 17                  |
| 임자인의 임디<br>의대인에 대한         | 료를 자발적으<br>  세제지원 제도 | 로 인하한<br>입니다         |                                   | 1                 |                   | 18                   | 19                         | 20                          | [21]                   | 22          | 23                 | 24                  |
| [조세특례제한]                   | 법 제96조의3]            |                      | П                                 | 0                 | < 11 >            | 25                   | 3                          | 27                          | 28                     | 6           | 30                 | 1<br>8              |
| 자주찾는 메뉴                    | (+ 등록 )              |                      |                                   | 1/2 <             | >                 | 세금종                  | 등류별 서                      | 비스                          |                        |             | 1,                 | /2 < >              |
| Es.                        | 21                   | <b>(</b>             | R.                                | Res               |                   |                      | 양도소득서                      | I                           | P                      | 중합!         | 부동산세               |                     |
| 개발지역 부동산<br>탈세신고           | 세금모의계산               | 전자기부금 영수증            | 부가가치세예정<br>고지세액조회                 | 부가가치시<br>신고도움 서태  | 해<br>비스           |                      | 법인세                        |                             | 10                     | 👼 현금역       | 경수증                |                     |
|                            |                      |                      |                                   |                   |                   |                      | 종합소득서                      | 1                           | ~                      | > 소비기       | 에세                 |                     |
| VAT                        | (E)                  | 21                   | 21                                | ₩S.               |                   | &                    | 사업자등록                      | F                           | **                     | 원천/         | 해                  |                     |
| 부가가지세<br>신고                | 답부대역중명<br>(답세사실중명)   | 사업자등록<br>정정(개인)      | 사업자등록<br>신청(개인)                   | 신자신고결과            | 소리                |                      | 민원증명                       |                             | +×                     | 모의:         | 볛산                 |                     |
| 공지사항                       |                      | [더보기] 상담             | 사례                                |                   | 더보기               | 홈택스 안니               | H                          |                             | 더보                     | 21          | 7411454            | KHIBA               |
| - 잘됨<br>- test<br>- 테스트테스트 |                      | - 소식<br>- 지방<br>- 소식 | 특금액증명원 발행<br>방세완납증명서와 ·<br>특금액증명원 | 건<br>국세납세중명서(     | 는 어디              | · 신규사업자(<br>· 홈택스 안내 | 를 위한 홈택                    | 박스 이용안                      | ч                      |             | 상담시긴               | 26                  |

## 3 로그인(회원 또는 비회원)

| My홈택스                      |                    |                                                                                                  | E 19                            | 회원가입 인증선         | <mark>텐터</mark> 국세청홈페 | 이지   국세상담            | 센터 법령 | 정보 부사  | 사용자 가      | 입하기 : 회 | 면크기 💽           | 100% 💽      |
|----------------------------|--------------------|--------------------------------------------------------------------------------------------------|---------------------------------|------------------|-----------------------|----------------------|-------|--------|------------|---------|-----------------|-------------|
| Hometax. =                 | 세청홈택스              | 조회/발급                                                                                            | 민원증명                            | 신청/제출            | 신고/납부                 | 상담/제브                | 코 세·  | 무대리/   | 급세관리       |         | <b>Q</b><br>검색  | III<br>전체메뉴 |
|                            |                    |                                                                                                  | <u>с</u> а                      |                  |                       | 세무 캘린                | 더     |        | < 2        | 021년    | ✔ 4월            | ▼ >         |
| 착한얻                        | 내민인                |                                                                                                  |                                 |                  |                       | 일                    | 월     | 화      | 수          | 목       | 금               | 토           |
| ЛПОН                       | <b>HTITE</b>       | <b>FOH</b>                                                                                       | n i                             | 4                |                       | 28                   | 29    |        | 31         | 1       | 2               | 3           |
|                            |                    |                                                                                                  | <b>Li</b> <u>#</u>              | 0) 0             | a Te                  | 4                    | 5     | 6      | 7          | 8       | 9               | 10          |
| 코로나19로 어려                  | 려움을 겪고 있           | 는 <mark>소상공인</mark>                                                                              |                                 | 1 · 12           | 0.0                   | 11                   | 12    | 13     | 14         | 15      | 16              | 17          |
| 임차인의 임대로                   | 로를 자발적으로           | 르 인하한<br>                                                                                        |                                 |                  |                       | 18                   | 19    | 20     | 21         | 22      | 23              | 24          |
| 임대인에 대한 /                  | 세제지원 제도            | 입니다.                                                                                             |                                 |                  |                       | 25                   | 26    | 27     | 28         | 29      | 30              | 1           |
| [고세국네세한급                   | vileo===[2]        |                                                                                                  |                                 | 1/1              | < 11 >                | 2                    | 3     | 4      | 5          | 6       | 7               | 8           |
| 자주찾는 메뉴 🕻                  | <b>+</b> 등록        |                                                                                                  |                                 | 1/2 <            | >                     | 세금종                  | 류별 서  | 비스     |            |         | 1/              | 2 < >       |
| ERS.                       | 21                 | •                                                                                                |                                 |                  |                       | و 🔁                  | 양도소득세 |        | 2          | 중합부     | 부동산세            |             |
| 개발지역 부동산<br>탈세신고           | 세금모의계산             | 전자기부금 영수증                                                                                        | 부가가치세예정<br>고지세액조회               | 부가가치서<br>신고도움 서비 | <br>  스               |                      | 법인세   |        | 100        | o 현금영   | 병수증             |             |
|                            |                    |                                                                                                  |                                 | -                |                       | <b>e</b>             | 통합소득세 |        | 4          | 지비소 🄇   | 해세              |             |
| War Ja                     | -                  | 24                                                                                               | 21                              | - BR             |                       | & *                  | 사업자등록 |        | Set<br>Mar | ) 원천서   | #               |             |
| 부가가치세<br>신고                | 납부내역증명<br>(납세사실증명) | 사업자등록<br>정정(개인)                                                                                  | 사업자등록<br>신청(개인)                 | 전자신고결과           | 조회                    | <b>1</b>             | 민원증명  |        | **         | 모의지     | 훼산              |             |
| 공지사항                       |                    | [<br>[<br>[<br>[<br>]<br>]<br>]<br>]<br>]<br>]<br>]<br>]<br>]<br>]<br>]<br>]<br>]<br>]<br>]<br>] | 사례                              |                  | 더보기                   | 홈택스 안나               | 1     |        | 더보기        | 1       | うろうろうち          | 41161       |
| • 잘됨<br>* test<br>• 테스트테스트 |                    | - 소년<br>- 지방<br>- 소년                                                                             | 득금액증명원 발행<br>방세완납증명서와<br>특금액증명원 | 건<br>국세납세증명서는    | = 어디                  | * 신규사업자를<br>* 홈택스 안내 | 위한 홈틱 | i스 이용안 | ч          |         | 상담시간<br>09:00 ~ | 18:00       |

회원가입 및 로그인을 위해 주민등록번호로 발급받은 공동·금융
 인증서 또는 간편인증<sup>\*</sup> 프로그램이 필요합니다(비회원 로그인 시
 파생상품 모두채움 서비스 이용 불가)

\* 카카오톡, 통신사 인증서(PASS), 페이코, 삼성패스, KB모바일 인증서

| My홈택스                            |                          | 로그인         | 회원가입 인증             | 센터 국세청홈페0                        | 지   국세상담센터             | ⊣법령정보⊣부서사용7 | N 가입하기   화면: | 271 📄 100% | +              |
|----------------------------------|--------------------------|-------------|---------------------|----------------------------------|------------------------|-------------|--------------|------------|----------------|
| Hometax, 국세청홈택스                  | 조회/발급                    | 민원증명        | 신청/제출               | 신고/납부                            | 상담/제보                  | 세무대리/납세관    | 관리           | Q :        | ii<br>메뉴       |
| ≡ 로그인                            | •                        |             |                     |                                  |                        |             | 3 나만의 메뉴     |            | 9              |
| 국세청 홈택스에 오신 것을                   | 한 환영합니다.                 |             |                     |                                  |                        |             |              |            |                |
| ① 로그인 안되는 경우 <mark>[로그인 인</mark> | <mark>안내</mark> ]를 눌러 도움 | 받으세요.       | 로그인 안내              |                                  |                        |             | PC용 보안 프     | 로그램 적      | 1 <del>8</del> |
| 공동·금융인증서                         | 간편인증<br>(민간인증서)          | 아이디         | 로그인                 | 생체인증<br>(얼굴·지문)                  | E I                    | 회원 로그인      | 회원가입         | 인증서 등      | 록              |
|                                  |                          | 공동·금원<br>홈택 | 3인증서로 로그<br>스에 사전등록 | 그인하려면 해5<br>록되어 있어야 <sup>:</sup> | 당 <b>인증서</b> 가<br>합니다. |             |              |            |                |
|                                  |                          | Ľ           | ਭੈ <sub>ਂ</sub>     | 금융인켷                             | <b>동</b> 서             |             |              |            |                |
|                                  |                          |             | 인증서                 | 로그인 안내                           |                        |             |              |            |                |

| 4                         | 신고/닡                                                | 남부 선택                   |                                |                   |                   |                      |                  |                             |                                  |                 |        |         |
|---------------------------|-----------------------------------------------------|-------------------------|--------------------------------|-------------------|-------------------|----------------------|------------------|-----------------------------|----------------------------------|-----------------|--------|---------|
| My홈택<br>Hom               | <mark>스</mark><br>≝ 2014≋A<br>. <b>† 2 X</b> 구세천호태스 | 조회/발급 (                 | 토그인 3<br>기위증명                  | 회원가입 민중소<br>시청/제춬 | 렌터 국세청홈페<br>시고/남브 | I이지 · 국세상담           | 센터 법령            | <sup>경정보   부/</sup><br>무대리/ | <sup>네사용자 가</sup><br><b>남세과리</b> | 입하기 : \$        | 1번크기 📄 | 100% 💽  |
| Tionie                    |                                                     |                         | L A                            | 20/ 12            |                   | 세무 캘린                | - ~"<br>더        | 1 11-17                     | < 2                              | 021년            | · 4월   |         |
| 착                         | 한임대인                                                |                         | 8                              |                   |                   | 일                    | đa               | 화                           | 수                                | 목               | 금      | 토       |
|                           | <b>끸</b> 등세 시                                       | 비도 안내                   | -                              | -                 | -                 | 28                   | 29               | 30                          | 31                               | 1               | 2      | 3       |
| 320                       | 10근 에러우우 경고                                         |                         | 1 marsh                        | 8 . S.            | grang.            | 4                    | 5                | 12                          |                                  | 8               | 9      | 10      |
| 임차인                       | 의 임대료를 자발적                                          | 으로 인하한                  | E Chy                          |                   |                   | 18                   | 12               | 20                          | 21                               | 22              | 23     | 24      |
| 임대인                       | 에 대한 세제지원 제                                         | 도 입니다.                  |                                |                   |                   | 25                   | 26               | 27                          | 28                               | 29              | 30     | 1       |
| [조세특                      | 례제한법 제96조의3]                                        |                         |                                | 0                 | < 11 >            | 2                    | 3                | 4                           | 5                                | б               | 7      | 8       |
| 자주찾는                      | 메뉴 (+ 등록)                                           |                         |                                | 1/2 <             | >                 | 세금종                  | 류별 서             | 비스                          |                                  |                 | 1/     | /2 < >  |
|                           | s Er                                                | <b>(</b>                | R                              | R                 |                   | <b>e</b> :           | 양도소득서            | I.                          | 2                                | 중합 <sup>1</sup> | 부동산세   |         |
| 개발지역                      | 부동산 세금모의계산                                          | 전자기부금 영수증               | 부가가치세예정                        | 부가가치서             | 1                 | 10 H                 | 법인세              |                             | 100                              | 히 현금?           | 경수증    |         |
| 탈세신                       | 1                                                   |                         | 고시세액소의                         | 신고도움 서태           | 10                | (A) =                | 5합소득서            | 0                           |                                  | > 소비기           | 레세     |         |
| VAT                       | /                                                   | 21                      | 21                             | R.                |                   | & *                  | <sup>나업자등록</sup> |                             | 1 See                            | 원천/             | 4      |         |
| 부가가져<br>신고                | 디세 납부내역증명<br>(납세사실증명)                               | 사업자등록<br>) 정정(개인)       | 사업자등록<br>신청(개인)                | 전자신고결과.           | 조회                | <b></b>              | 민원증명             |                             | **                               | 로 모의기           | 예산     |         |
| 공지사항                      |                                                     | [더보기] 상담시               | Hall                           |                   | 더보기               | 홈택스 안니               | ł                |                             | 더보기                              | 71]             | オイルストロ | :ત્નાદન |
| * 잘됨<br>* test<br>* 테스트테스 |                                                     | * 소득금<br>* 지방서<br>* 소득금 | 금액증명원 발행<br>예완납증명서와 ·<br>금액증명원 | 건<br>국세납세증명서는     | = 어디              | * 신규사업자를<br>* 홈택스 안내 | ት 위한 홈틱          | 팩스 이용인                      | ·LH                              |                 | 상담시간   | 26      |

# 5 양도소득세 선택

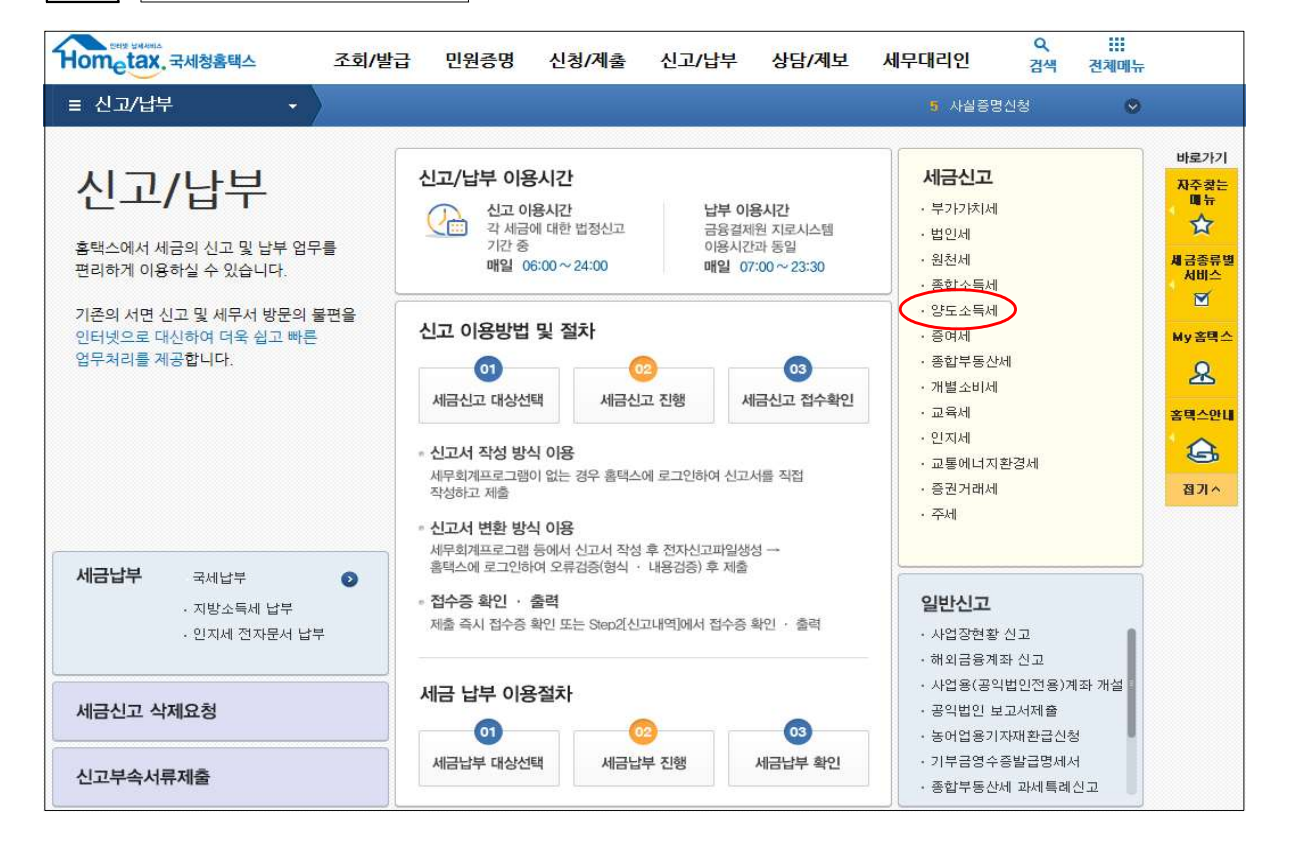

| 6    확정신고 작성 |
|--------------|
|--------------|

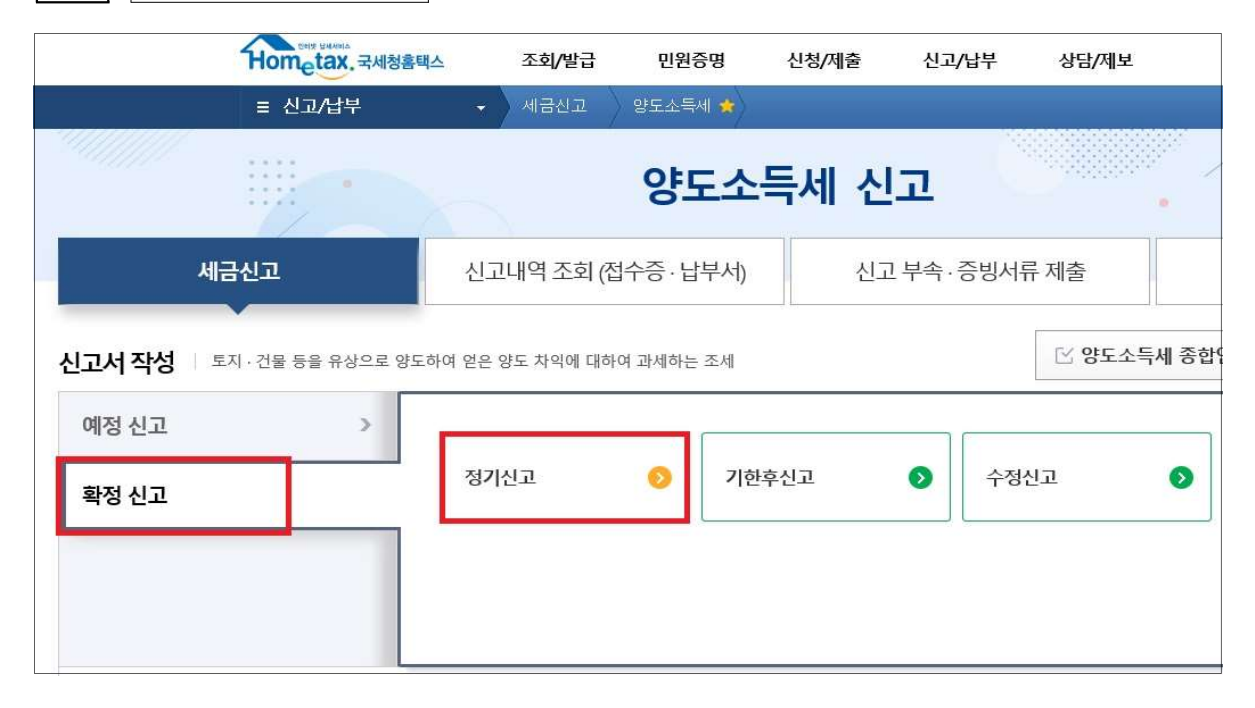

## 6-1. 팝업창 닫기

| 2023年 嘉택스 서비스 이용을 위한 권장 사항<br>ダン<br>ダン<br>ダン<br>ダン<br>ダン<br>ダン<br>ダン<br>ダン<br>ダン<br>ダン | 안내 |
|----------------------------------------------------------------------------------------|----|
|----------------------------------------------------------------------------------------|----|

| 펼침 메뉴접기       | 5Î                                                                                                    |                                                                                                    |                                                                                                    |                                                                                                    |                                                                                                    | 🌝 양도세 신고 챗봇 📃 🛛                                                                                      |
|---------------|----------------------------------------------------------------------------------------------------|----------------------------------------------------------------------------------------------------|----------------------------------------------------------------------------------------------------|----------------------------------------------------------------------------------------------------|----------------------------------------------------------------------------------------------------|----------------------------------------------------------------------------------------------------|
| 본정보(양도인)<br>▼ |                                                                                                    |                                                                                                    |                                                                                                    |                                                                                                    |                                                                                                    |                                                                                                    |
| 액계산및확인        | * '양도자산 종류'                                                                                                    | · 및 '양도연월' (                                                                                                    | ' 와인립니니.<br>선택 후 「조회」 버                                                                             | 튼을 선택합니다.                                                                                             |                                                                                                    |                                                                                                    |
| <u>고서제출</u>   | 기본정보(양도                                                                                                    | 인) 입력                                                                                                    |                                                                                                    |                                                                                                    |                                                                                                    |                                                                                                    |
|               | 😔 양도 기본정보                                                                                                    | 1                                                                                                    | 2                                                                                                   |                                                                                                    |                                                                                                    | 새로작성하기 신고서 불                                                                                         |
|               | 양도 <mark>자산종류</mark>                                                                                                    | 국내 🔻                                                                                                    | 파생상품                                                                                                |                                                                                                    | ×                                                                                                    |                                                                                                    |
|               | * 양도연월                                                                                                    | 2022 • 4                                                                                                    | 친 이 * 월                                                                                             | হ্র (                                                                                                 |                                                                                                    |                                                                                                    |
|               | 신고구분                                                                                                    | 이 예정 💿 🕯                                                                                                    | 학정 🗌 기한 후                                                                                           | E 신고여부                                                                                                |                                                                                                    |                                                                                                    |
|               | 1. 2017년 1월<br>2. 홍택스에서는<br>통해 확인하,<br>3. 신고를 위해,<br>4. 연도 중 비거<br>- 중권사 거래!<br>※ (제출방법)<br>스캔 또는 현                                                                                                    | 1일 이후 양도<br>= 증권사가 제<br>시기 바랍니다.<br>서는 엑셀 프로<br>I주자에 해당히<br>내역을 확인하<br>민원24> 자주초<br>!드픈 촬영 > 홈                                                                    | 분부터는 국내와<br>출한 자료를 근거<br>-<br>-<br>- 그램이 필요하며<br>나는 기간이 있는 -<br>여 계산명세서를<br>확는 민원 > 출입국<br>- 택스 업로드 | 국외 소득을 합산<br>로 모든 금액 등을<br>엑셀프로그램이 †<br>경우 해당기간의 피<br>수정하고 부속서루<br><mark>사실증명 &gt; 로그인</mark>         | 하여 신고합니다.<br>- 제공하고 있으니 적?<br>없는 경우에는 액셀뷰<br>- 바생상품 양도소득은 7<br>루로 출입국사실증명서<br>> 개인(외국인, 재외국인                         | 정 여부는 거래한 증권사를<br>어를 설치하시기 바랍니다.<br>데외하고 신고하여야 합니다.<br>(최근 3년) 제출<br>민) > 증영서 발급 >                   |
|               | 1. 2017년 1월<br>2. 홈택스에서는<br>통해 확인하,<br>3. 신고를 위해,<br>4. 연도 중 비거<br>- 증권사 거래<br>※ (제출방법)<br>스캔 또는 헨                                                                                                    | 1일 이후 양도<br>- 중권사가 제<br>시기 바랍니다.<br>서는 엑셀 프로<br>리주자에 해당히<br>내역을 확인하<br>민원24> 자주3<br>I드픈 촬영 > 홈                                                                    | 분부터는 국내와<br>출한 자료를 근거<br>그램이 필요하며<br>나는 기간이 있는 :<br>여 계산명세서를<br>갖는 민원 > 출입국<br>택스 업로드               | 국외 소득을 합산<br>로 모든 금액 등을<br>엑셀프로그램이 1<br>경우 해당기간의 피<br>수정하고 부속서류<br>사실증명 > 로그인                         | 하여 신고합니다.<br>· 제공하고 있으니 적?<br>없는 경우에는 엑셀뷰<br>· 생상품 양도소득은 7<br>·로 출입국사실증명서<br>> 개인(외국인, 재외국단                          | 정 여부는 거래한 증권사를<br>어를 설치하시기 바랍니다.<br>네외하고 신고하여야 합니다.<br>(최근 3년) 제출<br>민) > 증영서 발급 >                   |
|               | 1. 2017년 1월<br>2. 홍택스에서ቲ<br>통해 확인하,<br>3. 신고를 위해,<br>4. 연도 중 비거<br>- 증권사 거래!<br>※ (제출방법)<br>스캔 또는 헨<br>신고인(양도인)<br>주민등록번호                                                                               | 1일 이후 양도<br>= 증권사가 제<br>시기 바랍니다.<br>서는 액셀 프로<br>리주자에 해당히<br>내역을 확인하<br>민원24> 자주호<br>민원24> 자주호<br>모른 촬영 > 홈                                                        | 분부터는 국내와<br>출한 자료를 근거<br>그램이 필요하며<br>는 기간이 있는 :<br>여 계산명세서를<br>갖는 민원 > 출입국<br>택스 업로드                | 국외 소득을 합산<br>로 모든 금액 등을<br>엑셀프로그램이 1<br>경우 해당기간의 피<br>수정하고 부속서루<br>사실증명 > 로그인                         | 하여 신고합니다.<br>제공하고 있으니 적?<br>없는 경우에는 엑셀뷰<br>다생상품 양도소득은 7<br>로 출입국사실증명서<br>> 개인(외국인, 재외국인<br>성명                        | 정 여부는 거래한 증권사를<br>어를 설치하시기 바랍니다.<br>데외하고 신고하여야 합니다.<br>(최근 3년) 제출<br>만) > 증명서 발급 >                   |
|               | <ol> <li>2017년 1월</li> <li>홍택스에서는<br/>통해 확인하↓</li> <li>신고를 위해,</li> <li>연도중 비거,</li> <li>중권사 거래나</li> <li>※ (제출방법)</li> <li>스캔 또는 한</li> <li>신고인(양도안)</li> <li>주민등록번호</li> <li>기본주소<br/>주소검색</li> </ol> | 1일 이후 양도<br>는 증권사가 제<br>시기 바랍니다.<br>서는 엑셀 프로<br>[주자에 해당히<br>내역을 확인하<br>민원24> 자주3<br>민원24> 자주3<br>민원24> 자주3<br>미원24> 고주3<br>오르 촬영 > 홈<br>800101 -<br>지번주소<br>도로명주소 | 분부터는 국내와<br>출한 자료를 근거<br>고램이 필요하며<br>나는 기간이 있는 3<br>여 계산명세서를<br>앉는 민원 > 출입국<br>택스 업로드               | 국외 소득을 합산<br>로 모든 금액 등을<br>엑셀프로그램이 1<br>경우 해당기간의 피<br>수정하고 부속서류<br><mark>사실증명 &gt; 로그인</mark>         | 하여 신고합니다.<br>제공하고 있으니 적각<br>없는 경우에는 액셀뷰<br>마생상품 양도소득은 가<br>로 출입국사실증명서<br>> 개인(외국인, 재외국인                              | 정 여부는 거래한 증권사를<br>어를 설치하시기 바랍니다.<br>데외하고 신고하여야 합니다.<br>(최근 3년) 제출<br>민) > 증명서 발급 >                   |
|               | 1. 2017년 1월<br>2. 홍택스에서ቲ<br>통해 확인하,<br>3. 신고를 위해,<br>4. 연도 중 비거<br>- 증권사 거래!<br>※ (제출방법)<br>스캔 또는 현<br>신고인(양도인)<br>주민등록번호<br>기본주소<br>주소검색<br>상세주소                                                       | 1일 이후 양도<br>= 증권사가 제<br>시기 바랍니다.<br>서는 액셸 프로<br>[주자에 해당히<br>내역을 확인하<br>민원24> 자주3<br>[드픈 촬영 > 홈<br>800101 -<br>지번주소<br>도로명주소<br>건물명(아파트                            | 분부터는 국내와<br>출한 자료를 근거<br>르그램이 필요하며<br>는 기간이 있는 :<br>여 계산명세서를<br>같는 민원 > 출입국<br>택스 업로드               | 국외 소득을 합산<br>로 모든 금액 등을<br>역셀프로그램이 (<br>경우 해당기간의 피<br>수정하고 부속서루<br>사실증명 > 로그인                         | 하여 신고합니다.<br>제공하고 있으니 적각<br>없는 경우에는 엑셀뷰<br>가생상품 양도소득은 7<br>로 출입국사실증명서<br>> 개인(외국인, 재외국민<br>성명                        | 정 여부는 거래한 증권사를<br>어를 설치하시기 바랍니다.<br>예외하고 신고하여야 합니다.<br>(최근 3년) 제출<br>만) > 증영서 발급 ><br>테***           |
|               | 1. 2017년 1월<br>2. 홈택스에서는<br>통해 확인하시<br>3. 신고를 위해<br>4. 연도 중 비계<br>- 증권사 거래<br>※ (제출방법<br>* (제출방법<br>전고인(양도인)<br>주민등록번호<br>기본주소<br>주소검색<br>상세주소<br>* 전화번호 (4)                                            | 1일 이후 양도<br>는 증권사가 제<br>시기 바랍니다.<br>서는 엑셀 프로<br>[주자에 해당히<br>내역을 확인하<br>민원24> 자주3<br>민원24> 자주3<br>민원24> 자주3<br>민원24> 자주3<br>지당주소<br>도로영주소<br>건물명(아파트               | 분부터는 국내와<br>출한 자료를 근거<br>-<br>그램이 필요하며<br>나는 기간이 있는 3<br>여 계산명세서를<br>왕는 민원 > 출입국<br>백스 업로드<br>      | 국외 소득을 합산<br>로 모든 금액 등을<br>엑셀프로그램이 1<br>경우 해당기간의 피<br>수정하고 부속서류<br><mark>사실증명 &gt; 로그인</mark><br>전자우편 | 하여 신고합니다.<br>· 제공하고 있으니 적7<br>없는 경우에는 액셀뷰<br>· 사생상품 양도소득은 가<br>·로 출입국사실증명서<br>> 개인(외국인, 재외국인<br>성명<br>동<br>@<br>@    | 정 여부는 거래한 증권사를<br>어를 설치하시기 바랍니다.<br>데외하고 신고하여야 합니다.<br>(최근 3년) 제출<br>빈) > 증명서 발급 ><br>테***<br>호<br>호 |
|               | 1. 2017년 1월<br>2. 홍택스에서ቲ<br>통해 확인하,<br>3. 신고를 위해,<br>4. 연도 중 비거<br>- 증권사 거래!<br>※ (제출방법)<br>스캔 또는 현<br>신고인(양도인)<br>주민등록번호<br>기본주소<br>주소검색<br>상세주소<br>+ 전화번호 ④<br>• 내 · 외국인                              | 1일 이후 양도<br>는 증권사가 제<br>시기 바랍니다.<br>서는 액셀 프로<br>[주자에 해당히<br>내역을 확인하<br>민원24> 자주3<br>[노픈 촬영 > 홈<br>800101 -<br>지번주소<br>도로명주소<br>건물명(아파트<br>내국인                     | 분부터는 국내와<br>출한 자료를 근거<br>-<br>- 그램이 필요하며<br>는 기간이 있는 -<br>여 계산명세서를<br>같는 민원 > 출입국<br>약복스 업로드<br>    | 국외 소득을 합산<br>로 모든 금액 등을<br>역셀프로그램이 1<br>경우 해당기간의 피<br>수정하고 부속서류<br>사실증명 > 로그인<br>전자우편<br>* 국적         | 하여 신고합니다.<br>· 제공하고 있으니 적?<br>없는 경우에는 액셀뷰<br>· 생상품 양도소득은 7<br>· 로 출입국사실증명서<br>> 개인(외국인, 재외국ዊ<br>성명<br>동<br>교<br>대한민국 | 정 여부는 거래한 증권사를<br>어를 설치하시기 바랍니다.<br>데외하고 신고하여야 합니다.<br>(최근 3년) 제출<br>면) > 증영서 발급 ><br>테***<br>회조입력 * |

- 국내/국외 구분에서 '국내'로 선택한 후 (2017년 양도분부터는 국내·외 파생상품 양도소득을 합산하여 신고해야 합니다.)
- ② 양도자산종류를 '파생상품'으로 선택합니다.
- ③ 연도는 2022년을 선택하고 조회버튼을 누릅니다.(월은 선택불가)

※ 화면 중앙에 신고에 필요한 안내사항이 있습니다.

- ④ 전화번호를 입력합니다.
- ⑤ 다음화면 이동을 위해 [저장 후 다음이동] 버튼을 클릭합니다.

## 8 파생상품 양도소득금액 계산명세서

#### 8-1 (중요) 계산명세서 조회

- 신고를 위해서는 반드시 [계산명세서 조회]를 클릭하여 신고대상을 선택해야 합니다.
- 계산명세서 조회를 클릭하여 나타나는 팝업창에서 신고대상 및 금액 등을 확인 후 전체 선택을 클릭하면
  - 양도소득금액 계산명세서 목록에 신고대상으로 수록됩니다.

| 신고/답                                                      | <b>₽</b>                                               |                                               | 세금신                                                                                                    |                                                                                                    | 양도소득세                                                                                          |                                                                     |                                                                                    |                                                                                  |                                                              |                                                          |                                                           | 입내역 조호                                                         |                                                          | ~                        |                           |
|-----------------------------------------------------------|--------------------------------------------------------|-----------------------------------------------|----------------------------------------------------------------------------------------------------|----------------------------------------------------------------------------------------------------|------------------------------------------------------------------------------------------------|---------------------------------------------------------------------|------------------------------------------------------------------------------------|----------------------------------------------------------------------------------|--------------------------------------------------------------|----------------------------------------------------------|-----------------------------------------------------------|----------------------------------------------------------------|----------------------------------------------------------|--------------------------|---------------------------|
| 소득세                                                       |                                                        |                                               |                                                                                                    |                                                                                                    |                                                                                                |                                                                     |                                                                                    |                                                                                  |                                                              |                                                          |                                                           |                                                                |                                                          |                          | 바로                        |
| ep 1.세금                                                   | 신고                                                     | Step 2. (                                     | 신고내역                                                                                                    | Step 3                                                                                                    | 3, 삭제내역                                                                                        |                                                                     |                                                                                    |                                                                                  |                                                              |                                                          |                                                           |                                                                |                                                          |                          |                           |
| 기본정보(일                                                    | 냥도인)                                                   |                                               |                                                                                                    |                                                                                                    |                                                                                                |                                                                     |                                                                                    |                                                                                  |                                                              |                                                          |                                                           |                                                                | 미리                                                       | 보기                       | 자주                        |
| 파생상품 !<br>금액 계산!                                          | 양도소득<br>명세서                                            | 01                                            | 다생상품 명                                                                                                    | 양도소득귿                                                                                                    | 유액 계산명                                                                                         | 병세서                                                                 |                                                                                    |                                                                                  | -                                                            |                                                          |                                                           |                                                                |                                                          |                          | T                         |
| ▼<br>세액계산및                                                | 확인                                                     | -                                             | 중권사 제출!<br>- 신고를 위해                                                                                                    | 내역 조회<br>배서는 반드/                                                                                                    | 시 [계산명#                                                                                        | 네서 조회]                                                              | 버튼을 클릭;                                                                            | 하여 해당 항                                                                          |                                                              | 계산명세서                                                    | া হ থ                                                     | 세부내역                                                           | 다운로드                                                     |                          |                           |
| 신고서제결                                                     | È .                                                    |                                               | 선택해야 할                                                                                                    | 내다.                                                                                                    |                                                                                                |                                                                     |                                                                                    |                                                                                  |                                                              | In the Cold Constant                                     |                                                           |                                                                |                                                          |                          | My∄                       |
|                                                           |                                                        |                                               |                                                                                                    |                                                                                                    |                                                                                                |                                                                     |                                                                                    |                                                                                  |                                                              |                                                          |                                                           |                                                                |                                                          |                          | 5                         |
|                                                           |                                                        | -                                             | 계산명세서 :<br>- 신고대상들                                                                                                    | 수정하기<br>5 추가하려면                                                                                                    | 년 추가하기 b                                                                                       | 버튼을, 수정                                                             | 이나 삭제를                                                                             | 하려면 아래                                                                           | 목록에서 ㅎ                                                       | 배당항목을 신                                                  | 년 <b>택</b> 한 후 수정                                         | 성 또는 삭제                                                        | 버튼을                                                      |                          | <u>홍택</u> :               |
|                                                           |                                                        |                                               | 계산명세서 -<br>- 신고대상를<br>누르십시S<br>- 주식워런트<br>실제거래7<br>(관련 수수<br>세클코드 입<br>- 세클코드 입<br>- 세클코드 8                                                                                                    | 수정하기<br>추가하려면<br>2.<br>등 관(ELW)<br>가역으로 신고<br>- 료는 해당 등<br>력시 주의사<br>30: 2018.3.3<br>31: 2018.4.0                                          | 면 추가하기 비<br>계좌이체 등<br>고하고자 하는<br>증권사로 문의<br>항<br>31. 이전 양도<br>31. 이후 양도                        | 버튼을, 수정<br>등 장외거래 (<br>= 경우에는 (<br>의)<br>분으로 세를<br>분으로 세를           | 이나 삭제를<br>부부는 <b>[세탁</b><br>아래 <b>[선택</b><br>5%가 적용<br>10%가 적용                     | : 하려면 아래<br><b>  내역 다운</b> 트<br><b>내용 수정] :</b><br>됩니다.<br>응됩니다.                 | 목록에서 ㅎ<br>로드] 버튼:<br>버튼 클릭하                                  | 배당항목을 선<br>를 클릭하여<br>·여 수정하십                             | 선택한 후 수정<br>엑셀파일에서<br>시오.                                 | 성 또는 삭제<br>I 확인 가능                                             | 버튼을<br>하며,                                               |                          | 홈택<br>[<br>집              |
| ·<br>파생상품 :                                               | 계산명세서 -                                                | •<br>•<br>•                                   | 계산명세서 :<br>- 신고대상을<br>누르십시S<br>- 주식워런트<br>실제거래기<br>(관련 수수<br>세 출코드 입<br>- 세 출코드 8<br>대ernet Expl                                                                                                    | 수정하기<br>축 추가하려면<br>2.<br>통 권(ELW)<br>바액으로 신고<br>로는 해당 등<br>력시 주의사<br>30 : 2018.3.3<br>31 : 2018.4.0<br>orer                                | 면 추가하기 비<br>계좌이체 등<br>고하고자 하는<br>즐권사로 문의<br>항<br>31. 이전 양도<br>11. 이후 양도                        | 버튼을, 수정<br>등 장외거래 (<br>= 경우에는  <br>의)<br>분으로 세율                     | 이나 식제를<br>부부는 <b>[세북</b><br>아래 <b>[선택</b><br>: 5%가 적용<br>: 10%가 적용                 | : 하려면 아래<br>라내역 다운트<br>내용 수정] :<br>됩니다.<br>응립니다.                                 | 목록에서 ㅎ<br>로드] 버튼을<br>버튼 클릭하                                  | 배당항목을 신<br>을 클릭하여<br>-여 수정하십                             | 1백한 후 수정<br>엑셀파일에서<br>시오.                                 | 성 또는 삭제<br>  확인 가능                                             | 바톤을                                                      | - 0                      | 홈택<br>전<br>집<br>X3        |
| 한파생상품 :<br>S https://de                                   | 계산명세서 -<br>ev-teht. <b>hom</b>                         | Windows I                                     | 계산명세서<br>- 신고대상을<br>누르십시S<br>- 주식워런트<br>실제거래7<br>(관련 수수<br>세 출코드 입<br>- 세 출코드 입<br>internet Expl<br>vebsquare/p                                                                                                    | 수정하기<br>출 추가하려면<br>2.<br>통권(ELW)<br>으로는 해당 중<br>역시 주의사<br>30: 2018.3.3<br>31: 2018.4.0<br>orer<br>opup.html?(                              | 현 추가하기 t<br>계좌이체 등<br>고하고자 하는<br>증권사로 문의<br>함<br>31. 이전 양도<br>11. 이후 양도<br>w2xPath=/ul         | 버튼을, 수정<br>등 장외거래 (<br>등 경우에는<br>의)<br>분으로 세율<br>I/m/a/a/a/d        | 이나 삭제를<br>려부는 [세북<br>아래 [선택]<br>: 5%가 적용<br>: 10%가 적용                              | : 하려면 아래<br><b>라내역 다운</b> 트<br>내용 수정] :<br>됩니다.<br>응됩니다.<br>40.xml&pop           | I목록에서 히<br>로드] 버튼 클릭하<br>버튼 클릭하<br>upID=UTER                 | 배당한목을 신<br>을 클릭하여<br>여 수정하십<br>:NAAE40&w                 | 1택한 후 수정<br>핵쇌파일에서<br>시오.<br><u>2xHome=/u</u>             | 영 또는 삭제<br>I 확인 가능<br>/m/z/&w2                                 | 버튼을<br>하며,<br>xDocumenti                                 | cot=                     | <b>홍택</b><br>전<br>집<br>X3 |
| 학생상품 :<br>https://de<br>파생상품                              | 계산명세서 -<br>ev-teht.hom<br>등 계산명                        | Windows 1<br>etax.go.kr/v<br>세서               | 계산명세서 -<br>- 신고대상을<br>누르십시5<br>- 주식워런트<br>실제거래7<br>(관련 수수<br>세를코드 입<br>- 세를코드 8<br>internet Expl<br>vebsquare/pr                                                                                                    | 수정하기<br>를 추가하려면<br>2.<br>플 전(ELW)<br>바액으로 신고<br>트 로는 해당 해<br>택시 주의사<br>30 : 2018.4.0<br>orer<br>opup.html?                                 | 1 추가하기 t<br>계좌이체 등<br>고하고자 하는<br>중권사로 문덕<br>항<br>11. 이전 양도<br>11. 이후 양도<br>w2xPath=/ul         | 버튼을, 수정<br>좋 장외거래 (<br>= 경우에는 '<br>리)<br>분으로 세율<br>분으로 세율           | 이나 삭제를<br>부부는 [세북<br>아래 [선택<br>5%가 적용<br>10%가 적용                                   | : 하려면 아래<br><b>?내역 다운</b> 로<br>내용 수정] :<br>됩니다.<br>응됩니다.<br>40.xml&pop           | I목록에서 하<br>로드] 버튼을<br>버튼 클릭하                                 | 배당한목을 신<br>를 클릭하여<br>여 수정하십<br>NAAE40&w                  | 빈택한 후 수정<br>엑셀파일에서<br>시오.<br>2xHome=/ul                   | 성 또는 삭제<br>  확인 가능                                             | 비버튼을<br>하며,<br>xDocumenti                                | c D<br>Root=             |                           |
| <sup>9</sup> 파생상품 3<br><b>3</b> https://de<br><b>파생상품</b> | 계산영세서 -<br>ev-teht.hom<br>중 계산명                        | Windows 1<br>etax.go.kr/v<br>세서               | 계산명세서 -<br>- 신고대상목<br>누르십시5<br>- 주식워런트<br>실제거래기<br>(관련 수수<br>세를코드 입]<br>- 세를코드 입<br>internet Expl<br>vebsquare/p                                                                                                    | 수정하기<br>* 추가하려면<br>2.<br>중권(ELW)<br>바먹으로 신고<br>로는 해당 *<br>택시 주의사<br>30 : 2018.3.3<br>30 : 2018.3.3<br>30 : 2018.4.0<br>orer<br>opup.html?v | 면 추가하기 E<br>계좌이체 등<br>고하고자 하는<br>동권사로 문의<br>항<br>31. 이전 양도<br>11. 이후 양도<br>w2xPath=/ul         | 버튼을, 수정<br>중 장의거래 (<br>= 경우에는  <br>의)<br>분으로 세율<br>I/m/a/a/a/d      | 이나 식제를<br>치부는 [세탁<br>아래 [선택]<br>: 5%가 적용<br>: 10%가 적용                              | : 하려면 아래<br><b>구내역 다운</b> 로<br>내용 수정] :<br>됩니다.<br>응됩니다.<br>40.xml&pop           | 목록에서 하<br>로드] 버튼 클<br>버튼 클덕하<br>upID=UTER                    | 배당한목을 신<br>들 클릭하여<br>여 수정하십<br>NAAE40&w                  | 1백한 후 수정<br>엑셀파일에서<br>시오.<br>2xHome=/ul                   | 3 또는 삭제<br>  확인 가능<br>/m/z/&w2<br>전체 선                         | 버튼을<br>하며,<br>xDocumenti<br>택 액셀                         | [편] [편]<br>Root=<br>다운로: |                           |
| 파생상품 3<br>https://de<br>파생상품<br>답제자변호<br>답제자변호            | 계산명세서 -<br>ev-teht.hom<br>등 계산명                        | Windows to<br>ettax.go.kr/v<br>세서             | 계산명세서 -<br>- 신고대상물<br>- 두십시원르<br>실제가래가<br>(관련 수수<br>세율코드 입<br>- 세율코드 입<br>- 세율코드 입<br>- 세율코드 입<br>- 세율코드 입<br>- 세율코드 입<br>- 세율코드 입<br>- 세율코드 입<br>- 세율코드 입<br>- 세율코드 입<br>- 세율코드 입<br>- 세율코드 입<br>- 세율코드 입<br>- 세율코드 입<br>- 세율코드 입<br> | 수정하기                                                                                                    | ₫ 추가하기 비<br>제작이제 등<br>교하고자 하는<br>등권사로 분약<br>함<br>1. 이적 양도<br>1. 이후 양도<br>₩2xPath=/ul<br>중권회사   | 버튼을, 수정<br>좋 장외거래 (<br>= 경우에는 의)<br>분으로 세를<br>분으로 세를<br>//m/a/a/a/d | 이나 식제를<br>쳐무는 [세탁<br>아래 [선택]<br>5%가 적용<br>10%가 적용<br>/UTERNAAE                     | 하려면 아래<br>다내역 다운로<br>내용 수정] 비<br>됩니다.<br>8됩니다.<br>40.xml&pop                     | 목록에서 6<br>로드] 버튼<br>클릭하<br>upID=UTER<br>매도<br>수수료            | H당한목을 산<br>을 클릭하여<br>여 수정하십<br>NAAE40&ww                 | 1백한 후 수정<br>역셀파일에서<br>시오.<br>2xHome=/u<br>(2)<br>배수금역     | 8 또는 삭제<br>  확인 가능<br>/m/z/&w2<br>전체 선<br>매수<br>수수료            | 버튼을<br>하며,<br>xDocument<br>액 액 셀<br>양도소독역<br>학계공역        | 다운로!<br>장외<br>거레며        | 홍명<br>전<br>전<br>※<br>*    |
| 학생상품 3<br>https://de<br>파생상품<br>다생상품<br>다생상품<br>다생자면 5    | 계산영세서 -<br>ev-teht.hom<br>5 <b>계산명</b><br>8 세월구분<br>81 | Windows I<br>etax.go.kr/v<br>세서<br>국내/외<br>국내 | 제 산명세서 -<br>- 신고대상을<br>- 두식위련트<br>실제거래가<br>(관련 수수<br>세울코드 입<br>- 세울코드 8<br>- 세울코드 8<br>internet Expl<br>vebsquare/p                                                                                                    | 수정하기                                                                                                    | 현 추가하기 비<br>제작이제 등<br>고하고자 하는<br>동권사로 문학<br>함<br>31. 이전 양도<br>11. 이후 양도<br>W2xPath=/UI<br>종권회사 | 버튼을, 수정                                                             | 이나 삭제를<br>부는 [세탁<br>아래 [선택]<br>: 5%가 적용<br>: 10%가 적용<br>///TERNAAE/<br>패도수량<br>207 | * 하려면 아래<br>로내역 다운 로<br>내용 수정] 1<br>됩니다.<br>됩니다.<br>40.xml&pop<br>빼도금액<br>2.288… | 목록에서 *<br>로드] 버튼<br>클릭하<br>upID=UTER<br>매도<br>수수료<br>782,764 | H당한목을 신<br>를 클릭하여<br>여 수정하십<br>(NAAE40&ww<br>매수수량<br>207 | 대학한 후 수절<br>역셀파일에서<br>시오.<br>2×Home=/ul<br>태수금역<br>2,232… | 8 또는 식제<br>  확인 가능<br>/m/z/&w2<br>전체 선<br>매우<br>우수료<br>794,445 | 버튼을<br>하며,<br>*Document<br>역<br>역도 소득<br>함계 금액<br>54,75… | 다운로:<br>자관여<br>N         |                           |

#### ※ <u>증권사 제출내역을 자세하게 확인하려면 [세부내역 다운로드]를</u> <u>클릭하여 확인합니다.</u>

8-2 추가.수정.삭제하기

## 가. 추가하기

- 증권사에서 제출한 신고대상 이외에 추가로 신고하고자 하는 경우
  - ①추가하기를 클릭한 후 나타나는 팝업창에서 추가할 내용을
     순차적으로 ②입력한 후 ③등록하기를 클릭합니다.

|                    | <mark>0</mark> 양! | 도소득금역    | 백 계산명.     | 세서 목록         |             |             |                   | (1)               | 추가       | 하기 선      | 택내용 수     | 정 선택       | 내용       | 삭제     |
|--------------------|-------------------|----------|------------|---------------|-------------|-------------|-------------------|-------------------|----------|-----------|-----------|------------|----------|--------|
|                    | 선택 /              | 배율구분     | 국내/외       | 선물옵션          | 증권사명        | 계좌번호        | 거래수량              | 매도가액              | 배도       | 매수가액      | 매수<br>수수료 | 양도<br>소득금액 | 확인<br>여부 | 중<br>여 |
|                    | Г                 | 81       | 국내         | 선물            | (ōł)····    | 9876…       | 207               | 2,28              | 782;…    | 2,23.     | 794;…     | 54,7…      | Y        |        |
|                    | Г                 | 81       | 국내         | 콜옵션           | (ō})…       | 9876…       | 1,200             | 12,9              | 4,65…    | 12,8      | 4,69…     | 123;…      | Y        |        |
| 계산명서               | 서 수정              | 병 및 추가   | 입력 - W     | indows Intern | et Explorer | 6           |                   |                   |          |           |           |            |          | X      |
| https://           | dev-tel           | nt.homet | ax.go.kr/w | ebsquare/pop  | oup.html?w  | 2xPath=/ui/ | rn/a/a/a/d        | /UTERNAAI         | 541.xml& | popupID=L | ITERNAAE  | 418(w2xH   | ome=     | /u     |
| ᆔᆅᄮᅣ               | ≖ ot              | <b></b>  | ⊐.oH -ul   |               |             |             |                   |                   |          |           |           |            |          |        |
| 파생성:               | ਸ 93              | ድድግ      | 금액계        | 산명세서          |             |             |                   |                   |          |           |           |            | Ó        |        |
| • 기본사형             | ł                 |          |            |               |             | (           | 2                 |                   |          |           |           |            |          |        |
| 자산국                | 7분                |          | ⊚ ₹        | 내자산 💿 국!      | 외자산         | 1           | 과세구분              |                   | 0        | 과세(부분과    | 세)대상      |            |          | ]      |
| 세율극                | 7분                |          | © 11       | 생상품(~2018,3   | 331) 💮 II:  | 생상품(2018,4  | (1~)              |                   |          |           |           |            |          |        |
| • 종목               |                   |          |            |               |             |             |                   |                   |          |           |           |            |          |        |
| • (1) 🎚            | 생상품               |          | -선택        | - •           |             | 1           | (2) 사업지           | 등록변호              |          | -         | -         | 확인         | !        |        |
| * (3) 기            | 좌번호               |          |            |               |             |             | 증권사 사업            | 업자명               |          |           |           |            |          |        |
| 거래내용               | ł                 |          |            |               |             |             |                   |                   |          |           |           |            |          | -      |
| -                  |                   |          | DH .       | £             |             |             |                   |                   |          | 매수        |           |            |          |        |
| • (4) ¢            | 량                 |          |            |               | 0           |             | • (7) 수령          | r.                |          |           | 0         |            |          |        |
| * (5) 🛙            | 도가액               |          |            |               | 0 원         |             | • (8) 매수          | 가액                | Ĩ        |           | 0         | 원          |          |        |
| • (6) <del>?</del> | 탁수수               | 료등       |            |               | 0 원         | 14          | • (9) 위틱          | 수수료등              |          |           | 0         | 원          |          | 2      |
| · 양도소득             | i                 |          |            |               |             |             |                   |                   |          |           |           |            | _        |        |
| (10) 필<br>((       | 요경비<br>6)+(9))    | ,        |            |               | 0 원         | 0           | (11) 양도:<br>((5)- | 소득금액<br>(8)-(10)) |          |           | 0         | 현          |          |        |
| ((                 | 6)+(9))           | )        | 1.000      |               |             |             | ((5)-             | (8)-(10))         | 18       |           |           | 2          |          |        |

나. 수정하기

- 신고대상으로 선택한 파생상품 중에 수정할 사항이 있는 경우
- 양도소득금액 계산명세서 목록에서 ①(☑)클릭 후 ②선택내용
   수정 ③수정할 내용 입력 ④등록하기를 클릭합니다.

| • ) M ह                | 금신고          | 양도소득세 🤘         |           |           |                 |                    |           |               | 증명발급       | 안내          |           |        |
|------------------------|--------------|-----------------|-----------|-----------|-----------------|--------------------|-----------|---------------|------------|-------------|-----------|--------|
| 🧿 양도소득금                | 액 계산명세       | 서 목록            |           |           |                 |                    | 추가        | <b>€</b> 2 [₫ | 택내용 수      | 정 선택        | 내용        | 삭)     |
| 선택 세율구분                | ⊰હા/શ        | 선물옵션 증          | 권사명       | 계좌번호      | 거래수량            | 매도가액               | 매도<br>수수료 | 매수가액          | 매수<br>수수료  | 양도<br>소득금액  | 확인<br>여부  | 중<br>여 |
| 1 🕫 81                 | 국내           | 선물 (            | ōł)…      | 9876…     | 207             | 2,28.              | 782;…     | 2,23.         | 794;…      | 54,7…       | Y         |        |
| E 81                   | 국내           | 룔옵션 (           | ōł)…      | 9876…     | 1,200           | 12,9.              | 4,65…     | 12,8.         | 4,69…      | 123;…       | Y         |        |
| 遵 계산명세서 수정 및 추         | 가 입력 - W     | indows Internet | Explorer  |           |                 |                    |           |               |            | -           |           |        |
| https://dev-teht.home  | etax.go.kr/w | /ebsquare/popup | .html?w2> | xPath=/ui | /rn/a/a/a/      | d/UTERNAA          | E41.xml8  | &popupID=     | UTERNAA    | E41&w2xH    | -lome:    | :/     |
| 파생상품 양도소득              | 특금액 계        | 산명세서            |           |           |                 |                    |           |               |            |             | ×         |        |
|                        |              |                 |           |           |                 |                    |           |               |            |             |           | -      |
| • 기본사항                 |              |                 |           |           |                 |                    |           |               |            |             |           |        |
| 자산구분                   | ③ 국          | 내자산 💿 국외지       | ŀ산        |           | 과세구분            |                    | 0         | ) 파세(부분고      | 파세)대상      |             |           |        |
| 세율구분                   | 0 II)        | 생상품(~2018.3.31  | ) 🛞 파생    | 상품(2018   | 4,1~)           |                    |           |               |            |             |           |        |
| • 중목                   |              |                 |           |           |                 |                    |           |               |            |             |           |        |
| * (1) 파생상품             | 선물           | *               |           |           | • (2) Ala       | 법자등록번호             | Σ         | 211 - 86      | - 0000     | <b>90</b> 왕 | <u>01</u> |        |
| • (3) 개좌변호             | 9876         | 354321          |           |           | 증권사 시           | 업자명                |           | (하) 영문        |            |             |           |        |
| ·거래내용                  |              |                 |           |           | 0               |                    |           |               |            |             |           |        |
|                        | CH .         | 도               |           |           | 3               |                    | _         | 매수            |            |             | _         |        |
| * (4) 수량               |              | 207             |           |           | • (7) 수령        | 3                  |           |               | 207        |             |           |        |
| * (5) 매도가액             |              | 2,288,399,541   | 원         |           | * (8) DH =      | 누가액                |           | 2,23          | 2,064,233  | 원           |           |        |
| • (6) 위탁수수료등           |              | 782,764         | 원         |           | * (9) 위토        | 탁수수료등              |           |               | 794,445    | 원           |           |        |
| • 양도소득                 |              |                 |           |           |                 |                    |           |               |            |             |           |        |
| (10) 필요경비<br>((6)+(9)) |              | 1,577,209       | 9 원       |           | (11) 양도<br>((5) | 소득금액<br>⊢(8)-(10)) |           | 5             | 54,758,099 | 원           |           |        |
|                        |              |                 |           |           |                 |                    |           |               |            |             |           |        |
|                        |              | (               | 4         | 등록하기      | 닫기              |                    |           |               |            |             |           |        |

※ 홈택스에서 제공하는 파생상품 거래내역이 사실과 다른 경우 해당 증권사에서 거래내역을 확인하여 신고하시기 바랍니다. 다. 삭제하기

- 신고대상으로 선택한 파생상품 중에 삭제할 사항이 있는 경우
- 양도소득금액 계산명세서 목록에서 ①(☑)클릭 후 ②선택내용 삭제 ③삭제 '확인' 을 클릭합니다.

| ≡ 신고/납부 |      | 세금   | 신고    | 양도소득  | M 🔹 🔪   |        |       |       |             |       | 신청제를      | ●안내          |          | ۲        |
|---------|------|------|-------|-------|---------|--------|-------|-------|-------------|-------|-----------|--------------|----------|----------|
|         | 0 85 | E소득금 | 백 계산명 | 세서 목록 |         |        |       |       | 추가          | 하기 선  | षप्र 4    | <b>२</b> लिह | 내용       | 삭제       |
|         | 선택사  | 율구분  | 국내/외  | 선물옵션  | 증권사명    | 계좌번호   | 거래수량  | 매도가액  | 매도<br>수수료   | 매수가액  | 매수<br>수수료 | 양도<br>소득금액   | 확인<br>며부 | 중복<br>여부 |
|         |      | 81   | 국내    | 선물    | (5})    | 9876…  | 207   | 2,28  | 782;…       | 2,23. | 794;…     | 54,7…        | Y        |          |
|         | Г    | 81   | 국내    | 콜옵션   | (ō})··· | 9876…  | 1,200 | 12,9. | 4,65…       | 12,8. | 4,69…     | 123;…        | Y        |          |
|         |      |      |       | 웹 페이  | 지의 메시지  |        |       |       |             |       | X         | D            |          |          |
|         |      |      |       |       | 2 선택한   | 파생상품 양 | 도소득금이 |       | 록을 삭제<br>확인 | 하시겠습니 | 까?        |              |          |          |

#### 8-3 저장 후 다음으로 이동

| ≡ 신고/납부 |     | 세금   | 신고    |       |            |       |        |        |           |      | 메입내의      |            |          | 0        |
|---------|-----|------|-------|-------|------------|-------|--------|--------|-----------|------|-----------|------------|----------|----------|
|         | 0 영 | 도소득금 | 맥 계산명 | 세서 목록 |            |       |        |        | キフト       | 하기 선 | 역내용 수     | 정 선택       | 내용       | 삭제       |
|         | 선택  | 배용구분 | 국내/외  | 선물옵션  | 중퀸사명       | 계좌번호  | 거래수량   | 매도가액   | 매도<br>수수료 | 매수가액 | 매수<br>수수료 | 양도<br>소득금액 | 확인<br>여부 | 중복<br>여부 |
|         |     | 81   | 국내    | 선물    | (81)       | 9876  | 207    | 2,28   | 782;…     | 2,23 | 794;…     | 54,7…      | Y        |          |
|         | -   | 81   | 국내    | 콜옵션   | ((5))      | 9876… | 1,200  | 12,9.  | 4,65…     | 12,8 | 4,69…     | 123;       | Y        |          |
|         |     |      |       |       |            |       |        |        |           |      |           |            |          |          |
|         | 영도  | 소득금역 | [한계   |       | 178,655,82 | 29 원  |        |        |           |      |           |            |          |          |
|         |     |      |       |       |            | 01 72 | মন্ত হ | * 다옹이운 |           |      | 클릭        | 1          |          |          |

 양도소득금액 계산명세서 목록에서 신고대상을 확인하시고 [저장 후 다음이동]을 클릭하여 다음화면으로 이동합니다.

※ 화면이동 전 중복신고 여부에 대한 오류검증이 이뤄집니다.

|       | - 세금신고                   | 양도소득세               |             |      |             |           | 2 (22 | ·사업등)지급명 | 9    |              |
|-------|--------------------------|---------------------|-------------|------|-------------|-----------|-------|----------|------|--------------|
| 신고서제출 | ○ 명세서 상의 세월<br>초 거수 : 1  | 8 합산 내역             |             |      |             |           | (다오   | :읾 %) 세E | 1112 | - <b>^</b> 7 |
|       | 성태 일려변호                  | 신고구분                | 세융구분코드      | 양도소  | 특금액         | 委正队权      | 周日    |          | 숙세 영 | 2 7 7 1<br>1 |
|       | 1                        | 현양도분                | 81          |      | 178,655,829 |           |       |          |      | 2            |
|       | (3)세율구분코드                | 1                   | - 81 - 파생상품 |      |             |           |       |          |      |              |
|       | -                        | 양도소득                | Ę AI        |      |             | 농(        | 이손특별/ | a        |      |              |
|       | (4) 양도소득금액               |                     | 178,655,82  | 19 원 | (21) 소득     | 체감면체액     | ?     |          |      | 웜            |
|       | (5)기신고 · 결정<br>양도소득금맥 합기 | ·경정된                |             | 원    | (22)周量      | E.        | E     |          | 20   | %            |
|       | (6) 소득강면대상               | 소득금액                |             | 0 원  | (23) 산출     | 세액        | [     |          |      | 앮            |
|       | (7) 양도소득기본               | 공제                  | 2,500,00    | 90 원 | (24) 수정     | 신고가산세등    |       |          |      | 원            |
|       | (8) 과세표준 (4+             | 5-6-7)              | 176,155,82  | 29 원 | (25) 기신     | 고·결정·경정세역 | 4     |          |      | 원            |
|       | (9)세율                    |                     | 1           | 0 %  | (26) 납부     | 할세액       | E     |          |      | 원            |
|       | (10) 산출세액                |                     | 17,615,58   | 2 원  |             |           |       |          |      |              |
|       | (11) 강면세액                |                     |             | 원    |             |           |       |          |      |              |
|       | (12) 외국납부세역              | 백공제                 |             | 원    |             |           |       |          |      |              |
|       | (13) 예정신고납북              | 후체액공제               |             | 원    |             |           |       |          |      |              |
|       | (14) 원천장수세역              | <b>ष</b> ठ ग        |             | 원    |             |           |       |          |      |              |
|       |                          | 신고불성실               |             | 원    |             |           |       |          |      |              |
|       |                          | 납부불성실               |             | 원    |             |           |       |          |      |              |
|       | (15) 7 2 4               | 기장불성실 등<br>(환산가액 적용 | >           | 원    |             |           |       |          |      |              |
|       |                          | )I                  |             | 원    |             |           |       |          |      |              |
|       | (16) 기신고·결정              | ·경정세액,조정공제          |             | 읦    |             |           |       |          |      |              |
|       | (17) 납부할세액               |                     | 17,615,58   | 32 원 |             |           |       |          |      |              |

#### ① 계산내역을 확인하고 '등록하기'를 클릭 후

② '저장 후 다음이동'을 클릭합니다.

※ 기본공제 : 국내·외 파생상품을 통산하여 250만원까지 공제가능합니다.

| 고/납부 | - 세금신고                                                                                                    | 양도소독세 ★                                                                                                    |                                                                                                    | 신청제출안L                                  |                                     |
|------|----------------------------------------------------------------------------------------------------|----------------------------------------------------------------------------------------------------|----------------------------------------------------------------------------------------------------|-----------------------------------------|-------------------------------------|
|      |                                                                                                    | 나티부셔진                                                                                                    |                                                                                                    | 0                                       |                                     |
|      | 가산세                                                                                                    | 기장불성실등                                                                                                    | 0                                                                                                    | 0                                       |                                     |
|      |                                                                                                    | (환산가액적용)                                                                                                   |                                                                                                    | 0                                       |                                     |
|      | 기사고 김전 김전세!                                                                                                    | л<br>а дяда                                                                                                |                                                                                                    | 0                                       |                                     |
|      | UD2,28,884                                                                                                    |                                                                                                    | 17 010 000                                                                                                    | 17 616 609                              | 17 616 69                           |
|      | 67243                                                                                                    | 人 三月 才田 月朝                                                                                                 | 17,013,302                                                                                                    | 0                                       | 17,013,30                           |
|      |                                                                                                    | 2948C49                                                                                                    | 0.00                                                                                                    | 20.00                                   | 20.0                                |
|      | 生用类트斑周                                                                                                    | 사추비애                                                                                                    |                                                                                                    |                                         | 20,0                                |
|      | adication                                                                                                    | 스정신고가산세등                                                                                                   | 0                                                                                                    | 0                                       |                                     |
|      |                                                                                                    | 기시고 격전 견전세액                                                                                                | 0                                                                                                    | 0                                       |                                     |
|      |                                                                                                    |                                                                                                    |                                                                                                    |                                         |                                     |
|      |                                                                                                    | ł 세액이 1천만원을 초과하는 I<br>'천만원 이하일 때 : 1천만원을                                                                   | 까<br>11에는 다음의 금액을 납부기한 경과 후 2개월<br>초과하는 금액                                                                                                    | 에 분납할 수 있습니다.                           | ,                                   |
|      | <ul> <li>분납 및 자진납부</li> <li>· 양도소득세 납부함</li> <li>- 납부함 세액이 :</li> <li>- 납부함 세액이 :</li> <li>&gt; 양도소득세</li> <li>(16) 자진</li> </ul>                                                           | / 세액이 1천만원을 초과하는 1<br>천만원 이하철 때 : 1천만원을<br>천만원을 초과하는 때 : 그 세약                                              | 까<br>11에는 다음의 급액을 납부기한 경과 후 2개월<br>초과하는 금액<br>1일 50% 이하의 금액<br>(17) 분납 용납형 세액                                                                                 | 에 분납할 수 있습니다.<br>(18) 자전날:              | 븇셺앺                                 |
|      | <ul> <li>분납 및 자진납부</li> <li>양도소득세 납부형<br/>- 납부형 세액이 :</li> <li>- 납부형 세액이 :</li> <li>양도소득세</li> <li>(16) 자진</li> </ul>                                                                       | # 세액이 1천만일을 초과하는 1<br>천만일 이하일 때 : 1천만일을<br>2천만일을 초과하는 때 : 그 세약<br>남부할 세액 1<br>17,615,562 일                 | 111<br>11에는 다음의 금액을 납부기한 경과 후 2개월<br>초과하는 금액<br>11일 50% 이하의 금액<br>(17) 분납 음납열 세액<br>7,615,582 원                                                               | 에 분납할 수 있습니다.<br>(18) 자끈님:              | 무세약<br>10,000,000 원                 |
|      | <ul> <li>분납 및 자진납부         <ul> <li>양도소득세 납부함<br/>- 납부함 세액이 3</li> <li>남부함 세액이 3</li> <li>양도소득체</li> <li>(16) 자진</li> </ul> </li> <li>&gt; 농여손특별세</li> </ul>                                | 3 세액이 1천만원을 초과하는 1<br>천만원 이하월 때 : 1천만원을<br>천만원을 초과하는 때 : 그 세약<br>남 <b>부 월 세액 (1)</b><br>17,615,582 원       | '''<br>11에는 다음의 금액을 납부기한 경과 후 2개월<br>초과하는 금액<br>11의 50% 이하의 금액<br>(17) 분납 응납할 세액<br>7,615,582 원                                                               | 에 분납할 수 있습니다.<br>(18) 자진날:              | <b>부세</b> 액<br>10,000,000 원         |
|      | <ul> <li>분납 및 자진납부</li> <li>양도소득세 납부월<br/>- 납부월 세액이 3</li> <li>- 납부월 세액이 3</li> <li>양도소득세</li> <li>(16) 자진</li> <li>&gt; 농어손특별세</li> <li>(25) 자진</li> </ul>                                 | 2 세액이 1원만원을 초과하는 1<br>천만원 이하월 때 : 1천만원을<br>천만원을 초과하는 때 : 그 세약<br>남부활 세액 1<br>17,615,582 원<br>남부활 세액        | '''<br>봄에는 다음의 금액을 납부기한 경과 후 2개월<br>초과하는 금액<br>편의 50% 이하의 금액<br>(17) 분납 울납열 세액<br>7,615,582 원<br>(26) 분납 융납형 세액                                               | 에 분납할 수 있습니다.<br>(18) 자진답:              | 부세 액<br>10,000,000 원<br>부세 약        |
|      | <ul> <li>분납 및 자진납부</li> <li>· 양도소득세 납부혈<br/>- 납부혈 세액이 3</li> <li>- 납부혈 세액이 3</li> <li>· 양도소득세</li> <li>· 양도소득세</li> <li>· (16) 자진</li> <li>· 농어춘특별세</li> <li>· (25) 자진</li> </ul>           | 2 세액이 1천만원을 초과하는 1<br>천만원 이하월 때 : 1천만원을<br>천만원을 초과하는 때 : 그 세약<br>남부활 세액 1<br>17,615,582 원<br>남부활 세액        | '''<br>참에는 다음의 금액을 납부기한 경과 후 2개월<br>초과하는 금액<br>편의 50% 이하의 금액<br>(17) 분납 울납열 세액<br>7,615,582 원<br>(26) 분납 울납열 세액                                               | 에 분납할 수 있습니다.<br>(18) 자진남:<br>(27) 자진남: | 부세액<br>10,000,000 원<br>부세액          |
|      | <ul> <li>분납 및 자진납부</li> <li>· 양도소득세 납부월</li> <li>- 납부월 세액이 3</li> <li>- 납부월 세액이 3</li> <li>&gt; 양도소득세</li> <li>(16) 자진</li> <li>&gt; 농어춘특별세</li> <li>(25) 자진</li> </ul>                     | 2 세액이 1천만원을 초과하는 미<br>천만원 이하월 때 : 1천만원을<br>천만원을 초과하는 때 : 그 세약<br>남부활 세액 1<br>17,615,582 원<br>남부활 세액<br>0 원 | '''<br>참에는 다음의 금액을 납부기한 경과 후 2개월<br>초과하는 금액<br>편의 50% 이하의 금액<br>(17) 분납 울납열 세액<br>7,615,582 원<br>(26) 분납 울납열 세액<br>0 원                                        | 에 분납할 수 있습니다.<br>(18) 자진남:<br>(27) 자진남: | 부세 액<br>10,000,000 원<br>부세 액<br>0 원 |
|      | <ul> <li>분납 및 자진납부</li> <li>양도소득세 납부월<br/>- 납부월 세액이 2</li> <li>남부월 세액이 2</li> <li>양도소득세</li> <li>양도소득세</li> <li>(16) 자진</li> <li>농여춘특별세</li> <li>(25) 자진</li> <li>환급급 계좌신고(2</li> </ul>     | 2 세액이 1원만원을 초과하는 미<br>천만원을 초과하는 때 : 그 세액<br>남부활 세액 1<br>17,615,562 원<br>남부활 세액<br>0 원<br>2 금세액 2천만원 미만인 경4 | '''<br>H에는 다음의 금액을 납부기한 경과 후 2개월<br>초과하는 금액<br>1일 50% 이하의 금액<br>(17) 분납 울납할 세액<br>7,615,562 원<br>(26) 분납 울납할 세액<br>0 원                                        | 에 분납할 수 있습니다.<br>(18) 자전답<br>(27) 자진답   | 부세 액<br>10,000,000 원<br>부세 액<br>0 원 |
|      | <ul> <li>분납 및 자진납부         <ul> <li>양도소득세 납부월<br/>- 납부월 세액이 2</li> <li>남부월 세액이 2</li> <li>남부월 세액이 2</li> </ul> </li> <li>양도소득세         <ul> <li>(16) 자진</li> <li>초이춘특별세</li></ul></li></ul> | 2 세액이 1원만원을 초과하는 대<br>천만원을 초과하는 대 : 그 세약<br>남부활 세액 1<br>17,615,582 원<br>남부활 세액 0 원<br>- 선택-                | ""      #1에는 다음의 금액을 납부기한 경과 후 2개월<br>초과하는 금액<br>11의 50% 이하의 금액      (17) 분납 울납혈 세액      7,615,562 원      (26) 분납 울납혈 세액      0 원      2)      (26) 분납 울납혈 세액 | 에 분납할 수 있습니다.<br>(18) 자진답<br>(27) 자진답   | 부세 역<br>10,000,000 원<br>부세 역<br>0 원 |

- ① 분납은 납부할 세액이 1천만원을 초과하는 경우 2개월까지 가능합니다.
  - 납부할 세액이 2천만원 이하일 때: 1천만원 초과하는 금액

| › 양도소득세       |                |              |
|---------------|----------------|--------------|
| (16) 자진납부할 세액 | (17) 분납 물납할 세액 | (18) 자진납부세액  |
| 17,615,582 원  | 7,615,582 원    | 10,000,000 원 |

- 납부할 세액이 2천만원을 초과하는 때: 그 세액의 50%이하의 금액

| (16) 자진납부할 세액  | (17) 분납 물납할 세액 | (18) 자진납부세액 |
|----------------|----------------|-------------|
| 24, 169, 949 원 | 12,084,974 원   | 12,084,975  |

#### ② 메시지 확인 후 신고서 접수를 완료하여 주시기 바랍니다.

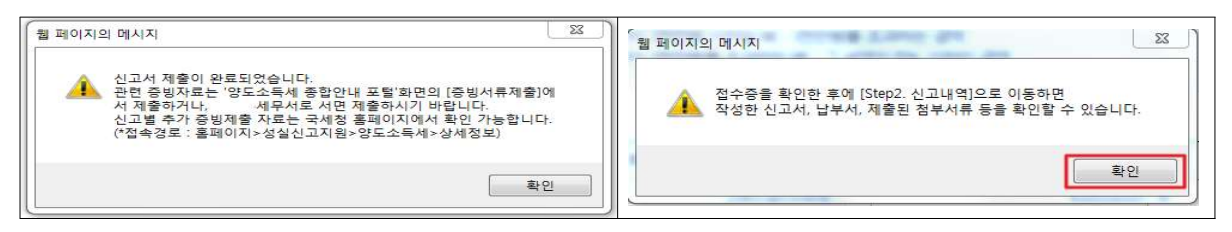

### ③ 신고서 접수 완료

|                 | 국세청홈택스에 <sup>4</sup>                      | 위와 같이 접수되었습니다. |                |   |
|-----------------|-------------------------------------------|----------------|----------------|---|
| 17 2947         | 10                                        | C-1C           | 0/140// 0/12#  |   |
| [부화 위 함         | 8포꼬국세 활동연포적                               | ローちロー          | 전기(화정)/정기사고    |   |
| (호(성명)<br>[고서조르 | 야도스트게 회정시고서                               | 사업사(수민)등록번호    | 740702-******* | _ |
| 출내역             |                                           |                |                |   |
| 수번호             | 132-2020-2-600000000000000000000000000000 | 접수일시           | <b>접수결과</b> 정상 |   |
|                 |                                           | Hanto          |                |   |

# 11 세금 납부하기

## 11. 세금 신고내역 선택

|          | хчарчахчал                                                                                                    |             | Ŷ             | 9                 | Ŷ           |
|----------|----------------------------------------------------------------------------------------------------|-------------|---------------|-------------------|-------------|
|          | 양도소득기본공제                                                                                                    |             | 2,500,000     | 2,500,000         | 2,500,000   |
|          | 과세표준                                                                                                    |             | 21,500,000    | 21,500,000        | 21,500,000  |
|          | 相音(%)                                                                                                    |             |               |                   | 20.00       |
|          | 산중세역                                                                                                    |             | 4, 300, 000   | 4, 300, 000       | 4, 300, 000 |
|          | 강면세역                                                                                                    |             | 0             | 0                 | 0           |
|          | 11-711-110-110-11-11-11-11-11-11-11-11-11-11                                                                                                    |             |               |                   | 0           |
| 양도소득세    | 신고서 접수증                                                                                                    |             |               | Homotax. 3494     | 0           |
| 41933-00 | 100 stat111                                                                                                    | 11.92 31.99 | 44 人民 30 01 9 |                   | 0           |
| 48410    | integation in the second second secon | ~8~8        | 6412 m/H (2 ) | The second second | °           |
| 접수면호     | 210-2020-2-6000005542                                                                                                    | 요수입시        |               | G-62 3            | 0           |
| - 제출내역   |                                                                                                    |             |               |                   | 0           |
| 삼호(성명)   | 테스토게인3                                                                                                    | 사업자(주민      | 1)등록번호 800    | 101               | 0           |
| 신고서종류    | 양도소득세 예정신고서                                                                                                    | 접수방법        | 2)E           | (냋(작성)            | 0           |
| 험부한서류    | 18                                                                                                    | 연고구분        | 013           | (중간예납)/정기신고       | 4, 300, 000 |
|          |                                                                                                    |             |               |                   | 0           |
|          | 국세청음텍스                                                                                                    | 예 위와 같이 뭡/  | 수되었습니다.       |                   | 20.00       |
|          |                                                                                                    |             |               |                   | 0           |
|          | 0 🗖                                                                                                    |             | 1.21          |                   | 0           |
|          | U                                                                                                    | - SMUE 420  | 471           |                   | 0           |
| - 상세태역   | <b>U</b>                                                                                                    |             |               | (登明:              | 8) ·        |

① 접수 상세내역 확인하기 클릭 후 ② Step 2 신고내역 선택

## 11-1. 납부할 세액 조회납부

| ····································                                                                                                    | HOME                                                                                                    | C MyNTS 🔶                                                                                          | 2727                                                               |                                                                         | . 회원장보즛회                                    | IJ                                                   | 8,0012                                | 공안인증센터 | 오이에산 공약                                      | 법안공시 법령정보                                    |
|----------------------------------------------------------------------------------------------------|----------------------------------------------------------------------------------------------------|----------------------------------------------------------------------------------------------------|--------------------------------------------------------------------|-------------------------------------------------------------------------|---------------------------------------------|------------------------------------------------------|---------------------------------------|--------|----------------------------------------------|----------------------------------------------|
| 클 신고/업부     서금신고     양도소득세       3kmp 1, 세금신고     3kmp 2, 신교배역     3kmp 3, 삭제배역       • 한쪽값이 일부만 보일 경우 마우스를 향목값에 가까이 하거나, 항목값 경계에서 크기를 조절하여 내용을 확인할 수 있습니다.     (조회하기) 후, 접수값(금) >를 선택하여 접수증에 표시된 내용이 신고한 내용과 일치하는지 반드시 확인하시기 바랍니다.       • 조회된 목록에서 (접수번호), (접수여부(접부서류))를 각각 선택하면 신고사원고, 제출서식목록을 확인할 수 있습니다.     (도석처루배출)에서 FDF 형태로 신고 관련 부속서류를 체출한 경우에는 (주속서류체출여부)에서 'Y로 모여줍니다.       • [부속서류배출에서 ICV NDB 클릭하여 부속서류 제출새역을 확인하거나 추가 제출할 수 있습니다.     (신고석 제출쪽목                                                                                                    | ometa                                                                                                    | X, 국세청음택스                                                                                          | 조회/발급                                                              | 민원증명                                                                    | 신청/제출                                       | 신고/납부                                                | 상담/제보                                 |        |                                              | • 9,                                         |
| I도소득세<br>Step 2, 신고내 역 Step 2, 신고내 역 Step 3, 삭제내 역<br>- 황작값이 일부만 보일 경우 마우스를 황작값에 가카이 하거나, 황작값 경계에서 크가를 조절하여 내용을 확인할 수 있습니다.<br>- [조회하기] 후, 접수값(금) 등 신북하여 접수증에 표시된 내용이 신고한 내용과 일치하는지 반드시 확인하시기 바랍니다.<br>- 조회된 목록에서 [접수번호]. [접수여부(칩부서류))를 각각 신택하면 신고서원강, 제출사식목록을 확인할 수 있습니다.<br>- [부속서류세술에서 FDF 형태로 신고 관련 부속서류를 체술한 경우에는 [부속서류세술여부]에서 'Y로 보여됩니다.<br>- [부속서류세술여부]의 (상10을 클릭하여 부속서류 제술내약을 확인하거나 추가 제술할 수 있습니다.<br>- 신고서 제출목록                                                                                                    | = 신고/                                                                                                    | 님부                                                                                                 | • MB                                                               | 신고 🔷 양도소득/                                                              | 4 * >                                       |                                                      |                                       |        |                                              |                                              |
| Step 1, 세금선고       Step 2, 신고네역       Step 3, 식제네역         • 방무값이 일부만 보일 경우 마우스를 방무값에 가카이 하거나, 방무값 경계에서 크기를 조절하여 내용을 확인할 수 있습니다.       [조회하기] 후, 접수값(접) 등 산택하여 접수증에 표시된 내용이 신고한 내용과 일치하는지 반드시 확인하시기 바랍니다.         • 조회된 목록에서 [접수년(접), [접수여부(철부서류)]를 직각 선택하면 신고사원값 계술서식목록을 확인할 수 있습니다.       [부속서류세술에서 PDF 할대로 신고 관련 부속서류 체술내역을 확인하거나 추가 체술할 수 있습니다.         • [부속서류세술여부]의 (V/tope 클릭하여 부속서류 체술내역을 확인하거나 추가 체술할 수 있습니다.       • 신고서 제출목록                                                                                                    | 도소득사                                                                                                    | 4                                                                                                  |                                                                    |                                                                         |                                             |                                                      |                                       |        |                                              |                                              |
| <ul> <li>항목값이 일부만 보일 경우 마우스를 항목값에 가까이 하거나, 항목값 경계에서 크기를 조결하여 내용을 확인할 수 있습니다.</li> <li>[조회하기] 후, 컵수값(편) &gt;를 선택하여 접수증에 표시된 내용이 신고한 내용과 일치하는지 반드시 확인하시기 바랍니다.</li> <li>조회된 목록에서 [접수번호], [접수여부(접부서휴)를 각각 선택하면 신고·사망감, 제출서식목록을 확인할 수 있습니다.</li> <li>[부속서류세출)에서 PCF 형태로 신고 관련 부속서류를 제출한 경우에는 [부속서류세출여부]에서 'Y로 보여됩니다.</li> <li>[부속서류세출여부]의 (V/tope 클릭하여 부속서류 제출내약을 확인하거나 추가 제출할 수 있습니다.</li> </ul>                                                                                                    | Step 1, Al                                                                                                    | I공신고 Step                                                                                          | 2 신고네역                                                             | Step 3, 식제네역                                                            |                                             |                                                      |                                       |        |                                              |                                              |
|                                                                                                    | . Entributi                                                                                                    |                                                                                                    | IN ALL DAMA MADE                                                   | HE HARL NOAL                                                            | Industry in the second second               | ALC ADD DATE TO DEL                                  |                                       |        |                                              |                                              |
|                                                                                                    | - [早尚서]<br>신고서 :<br>- 신고의자                                                                                        | 에 페이지 FDF 명리<br>티시슬이부]의 (VN)<br>제 순 목 목                                                            | ISE 전소 전전 구매사<br>문 클릭하여 구매사 (<br>또) ~                              | 제출시역을 확인하거나<br>제출시역을 확인하거나                                              | 주의사용의물이주가지<br>다 추가 제출할 수 있습<br>사업           | 제 가포 모에집니다.<br>니다.<br>갑자등록변호/주인등4                    | ধিহ                                   |        |                                              | 조회하기                                         |
| 조회한 신고기간에 해당하는 신고서의 접수증 일괄조회, 율력 및 자장을 하려면 [접수증 일괄조회 및 인쇄] 버튼을 클릭하세요. 접수증 일괄조회 및 안해     (세금납부)-(국세납부)-(납부할 세액 조회납부)로 이동한다. 납부할 세액 조회납부                                                                                                    | · [부속세]<br>• 신고서 :<br>• 신고일자<br>• 신고일자<br>• 조회<br>• [세공                                                           | 에 없어서 FCF 영급<br>류세출여부)의 (V가이<br>제출쪽쪽<br>반신고기간에 해당하<br>납부)-(국세납부)-(t                                | 또 신고 문란 부부사<br>물 클릭하여 부속사위<br>또 신고서의 접수중<br>2부담 시역 조회님과            | 가지 않니 아들 확인하거니<br>교<br>일광조회, 술력 및 자장원<br>외로 아동한다.                       | 부가지 않으며 물이가 제출할 수 있습<br>사람<br>위하려면 [접수증 일률  | 지 가운 있어랍니다.<br>니다.<br>갑자듬룩변호/주안등(<br>같조회 및 인내) 버튼용 : | <b>국변호</b><br>클릭하세요.                  |        | <u>영수증 일령조</u> 학<br>당부할 세백 조                 | 조회하기<br>1 및 인쇄<br>회납부                        |
| 조회한 신고가원에 해당하는 신고서의 접수증 알팔조회, 올려 및 저장을 하려면 (접수증 알팔조회 및 인쇄) 버튼을 클릭하세요. 접수증 알팔조회 및 인쇄 감독을 세액 조회납부 : (세금납부)-(납부할 세액 조회납부)로 이용한다. 대한 것 및 안생 : (세금납부)-(납부할 세액 조회납부)로 이용한다. 대한 것 및 안생 : (신구철 세액 조회납부) : (신구철 세액 조회납부) : (신고                                                                                                    | <ul> <li>[부야세]</li> <li>신고서 :</li> <li>신고의자</li> <li>- 조회원</li> <li>[세금</li> <li>(세금</li> <li>(0원의 신고내</li> </ul> | 에 없어서 FCF 영급<br>제 좀 약 약<br>한 신고가간에 해당하<br>남부가-(국제 남부)-(남                                           | 또 신고 문란 바라지<br>물 클릭하여 부속시위<br>또 신고시의 접수등<br>는 신고시의 접수등             | 에 물러 입작에 단 한<br>지 술네 여용 확인하거니<br>물<br>일 골 조회, 술 여 및 자장해<br>의로 아동판다.     | 우리가 제출할 수 있습<br>사업<br>용 하려면 [접수중 일몰         | 지 가운 있어랍니다.<br>니다.<br>갑자동쪽변호/주인동/<br>같조회 및 인내] 버튼용 : | 특변호<br>클릭하세요.                         | s<br>1 | 1수증 일령조의<br>3부왕 세백 조<br>10 건                 | 조회하기<br>1 및 인쇄<br>회납부<br>포 확인                |
| - 조회한 신고가전에 해당하는 신고서의 접수을 알물조회. 음력 및 자장을 하려면 (접수을 알물조회 및 인쇄) 버튼을 몰락하세요.     - (세금납부)-(국세납부)-(납부할 세액 조회납부)로 이동한다.     - (세금납부)-(국세납부)-(납부할 세액 조회납부)로 이동한다.     - (신금나무)-(국세납부)-(납부할 세액 조회납부)로 이동한다.     - (신금나무)-(국세납부)-(납부할 세액 조회납부)로 이동한다.     - (신금나무)-(국세납부)-(납부할 세액 조회납부)로 이동한다.     - (신금나무)-(국세납부)-(갑부할 세액 조회납부)로 이동한다.     - (신금나무)-(전후 1월 2 조회 및 안쇄<br>- (신금나무)-(국세납부)-(납부할 세액 조회납부)로 이동한다.     - (신규나무)-(전후 1월 2 조회 및 안쇄<br>- (신금나무)-(국세납부)-(납부할 세액 조회납부)로 이동한다.     - (신금나무)-(국세납부)-(감부)-(건후 1월 2 조회 및 안쇄<br>- (신금나무)-(국세납부)-(감부할 세액 조회납부)로 이동한다.     - (신규나무)-(국세납부)-(감부)-(건후 1월 2 조회 및 안쇄<br>- (신금나무)-(국세납부)-(감부할 세액 조회납부)로 이동한다.     - (신금나무)-(건후 1월 2 조회 및 안쇄<br>- (신금나무)-(국세납부)-(감부할 세액 조회납부)로 이동한다.     - (신규나무)-(건후 1월 2 조회 및 안쇄<br>- (신금나무)-(국세납부)-(감부할 세액 조회납부)로 이동한다.     - (신규나무)-(건후 1월 2 조회 및 안쇄<br>- (신금나무)-(건후 1월 2 조회 (건후 1월 2 조회 및 안쇄<br>- (건후 1월 2 조회 (건후 1월 2 조회 (건후 1월 2 조회 및 안쇄<br>- (건후 1월 2 조회 (건후 1월 2 조회 (건후 1월 2 조회 및 안쇄<br>- (건규나무)-(건후 1월 2 조회 (건후 1월 2 조회 (건후 1월 2 조회 및 안쇄<br>- (건규나무)-(건후 1월 2 조회 (건후 1월 2 조회 및 안쇄<br>- (건규나무)-(건후 1월 2 조회 (건후 1월 2 조회 (건후 1월 2 조회 및 안쇄<br>- (건규나무)-(건후 1월 2 조회 (건후 1월 2 조회 (건후 1월 2 조회 및 안쇄<br>- (건규나무)-(건후 1월 2 조회 (건후 1월 2 조회 | · [부숙서]<br>· 신고서 :<br>· 신고일자<br>· 전고일자<br>· 대중<br>· 대중<br>· 대중                                                    | 에 1월 (신가 현<br>루세출여부)의 (신가 현<br>제출 쪽 쪽<br>반 신고기간에 해당하<br>남부)-(국세남부)-(t<br>(현이 있습니다.<br>신고서<br>중류 신고 | 에 인고 문란 바라지<br>용 클릭하여 부속시위<br>또 신고시의 접수등<br>부부할 세액 조회님께<br>구분 신고유형 | 유체율내역을 확인하거나<br>교<br>일당조회, 출력 및 자장태<br>이로 이동한다.<br>산호. 사업자(<br>(경양) 등록번 | 주면)<br>12<br>주면)<br>12<br>주면)<br>12<br>전수업시 | 접수번호<br>(신고서당기)                                      | 학변호<br>클릭하네요.<br>접수여부 접석<br>(정부시유) 접석 | s<br>t | <u>경수증 일령조</u> 용<br>경부일 세백 조<br>10 건<br>제술자D | 조회하기<br>1일 안석<br>회납부<br>및 확인<br>부숙서류<br>제출여부 |

## 11-2. 납부하기

| ≡ 신고/납부                                                                                                    |                                                                        | 세공신고                                                                          | 양도소득세                                                                                           | *                                                           |                                           |                             |                      |                               |               |                                                                                                  |
|----------------------------------------------------------------------------------------------------|------------------------------------------------------------------------|-------------------------------------------------------------------------------|-------------------------------------------------------------------------------------------------|-------------------------------------------------------------|-------------------------------------------|-----------------------------|----------------------|-------------------------------|---------------|--------------------------------------------------------------------------------------------------|
| · 인지세의 경우 최근                                                                                                    | 에 신고한 건이                                                               | 이 아래쪽에 조                                                                      | 회됩니다. (전자님                                                                                      | 부번호를 중                                                      | 응덕하면 인지세 각성                               | 내역이 조회됩니다                   | .)                   |                               |               |                                                                                                  |
| • 신용카드 납부시 계                                                                                                    | 인으로 움텍스                                                                | 에 로그인한 (                                                                      | 경우에는 개인명의                                                                                       | 카드로, 사                                                      | 업자로 로그인한 경                                | 우에는 사업자명의                   | 카드로만 납부              | 가능합니다.                        |               | E OU                                                                                             |
| ·고지분을 당초 납부<br>(60개월 이상 체납된                                                                                       | 기한까지 납부<br>한 견은 '(작전                                                   | 하지 않은 경:<br>)남부기한' 형                                                          | 우(제남)에는 재계(<br>목에 59개함제 기신                                                                      | 9된 남부기<br>금이 부과                                             | 한, 답부할세액(가신<br>된 직진납부기한이                  | 년금 포함)이 화면에<br>보여집니다)       | 보여집니다.               |                               |               | 194<br>194                                                                                       |
|                                                                                                    |                                                                        |                                                                               |                                                                                                 | 조의                                                          | 하기                                        |                             |                      |                               |               | 전자                                                                                               |
| 👷 남부활용                                                                                                    | 흥 건수 및 금액                                                              | - 944                                                                         | 발 킨수 : <mark>1</mark> 킨                                                                         | - 8¥                                                        | 와 세역 : <mark>337,98</mark> 0              | 98                          |                      |                               |               |                                                                                                  |
| 건의 남부해야 할 결과;                                                                                                    | 가 있습니다. <                                                              | 납부결과 변                                                                        | 반영에 10분이성                                                                                       | ł 소요될                                                       | 수 있으니 납복                                  | 부후에는 납부내                    | 역을 확인                | 하세요.>                         | 도응알           | 연말<br>254                                                                                        |
| 관사명(관서코드)                                                                                                    | 과세구분                                                                   | 세목                                                                            | 귀속년도 (직진)님                                                                                      | 부기한                                                         | 남부향세역                                     | 넘부세역                        | 요양자                  | 전자납부!                         | 世主            |                                                                                                  |
| 구로(113)                                                                                                    | 경기신고                                                                   | 양도소특세                                                                         |                                                                                                 |                                                             | 337,980                                   |                             |                      | 0126-1700-1-22                | -05300097     | 근도정지나장                                                                                           |
| 이용 안내<br>- 인터넷 세금신고 자<br>- 신고납부기한 이후여<br>- 지방소득세는 지방사<br>- 납부결과확인과 납과<br>고지분이 아닌 신고<br>서 하시기 바랍니다<br>- 신용카드 납부시 발 | 료에 한하여 신.<br>세는 [자진넙부]<br>네이므로 위택스<br>부확인서술책은<br>분의 경우 홈택:<br>생하는 넙부대형 | 고남부기한하지<br>를 이용하시기<br>( <u>www.webay</u><br>조회/발급-세려<br>스 이의 방법으:<br>하수수료는 남부 | 서비스를 제공합니(<br>바랍니다.<br><u>30.5</u> )에서 납부하시<br>년고(보부-[ <u>납부대</u><br>로 납부시 [납부할세<br>자가 추가 부당하여( | 다. (단, 부기<br>기 바랍니다<br>( <u>조회</u> )를 이<br>레조회납부)<br>바 합니다. | 1기치세 신고기간 후에<br>통하시기 바랍니다.<br>화면에 반영되지 않으 | 는 신고한 납부정보한<br>니, 납부결과확인은 : | • 신고당일예인<br>5회/발급~세공 | ! 서비스)<br>신고답부-[ <u>답부네</u> ? | <u>제조회</u> ]에 | 0<br>1<br>1<br>1<br>1<br>1<br>1<br>1<br>1<br>1<br>1<br>1<br>1<br>1<br>1<br>1<br>1<br>1<br>1<br>1 |
| - 신용카드 넘부치 발                                                                                                    | 생하는 남부대학                                                               | [[[[[[[[[[[[[[[[[[[[[[[[[[[[[[[[[[[[[                                         | 자가 추가 부담하여(                                                                                     | ) 합니다.<br>가장                                                | 제좌번호 SMS 전송                               | 남부내역조회                      |                      |                               |               |                                                                                                  |

# ① 납부세액 입력 후 ② 납부하기 클릭

## 11-3. 납부금액 재확인 메시지 창

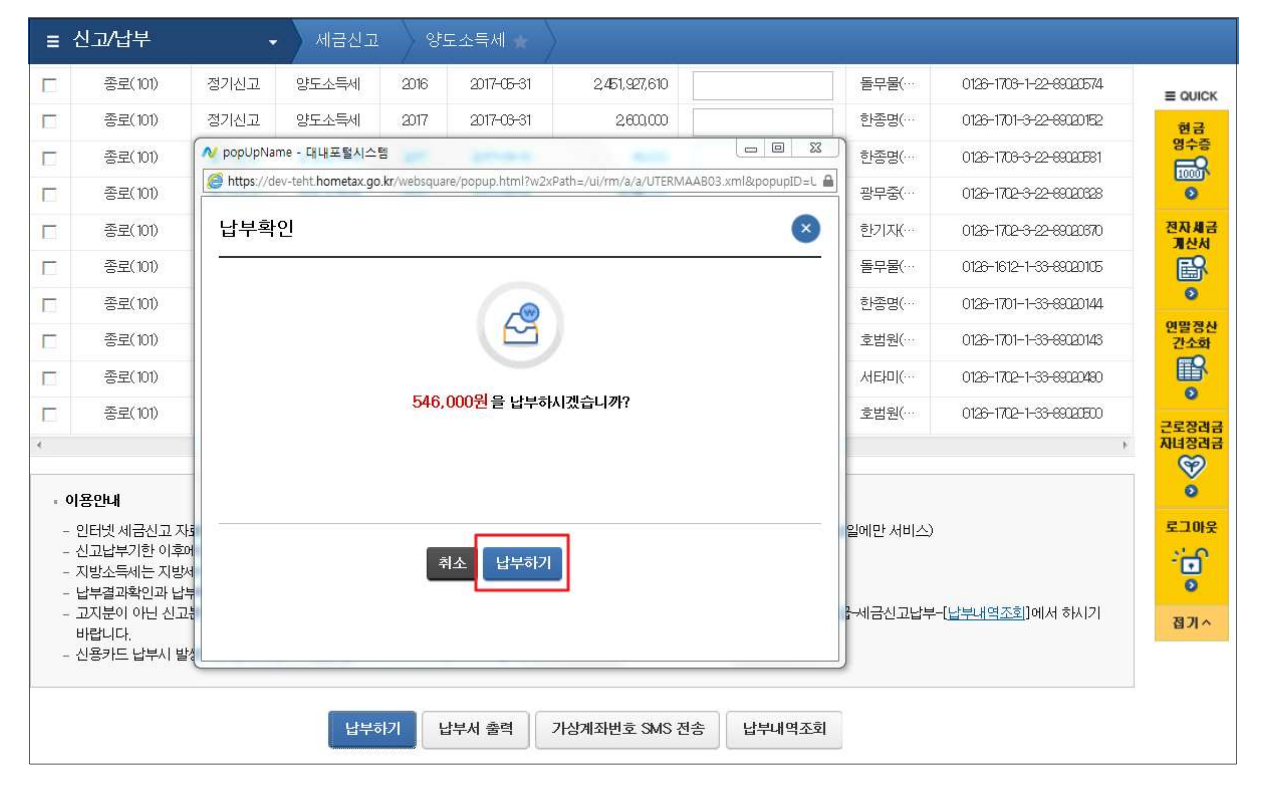

- ③ 납부내역을 입력 후 ④ 납부하기를 클릭
- ① 모두동의 클릭 후 ② 계좌이체 또는 신용카드 선택

|            |               | 2 8422                                              |                              |       |
|------------|---------------|-----------------------------------------------------|------------------------------|-------|
|            | · 경제수단선역      | ○ 개착이체 ○ 신용카드                                       |                              | ~     |
|            |               |                                                     |                              |       |
|            |               |                                                     |                              |       |
| e 빠르고 간    | 편한 통합납부서비스 인  | [터넷지로 - Internet Explorer                           |                              |       |
| 8 maps.//w |               |                                                     | KWWTEWWDAWDDAWWDAWWDAWWDAWWD |       |
| 실납부지       | ት 성명          | 실납부자 주민(사업자)<br>등록번호                                | *****                        |       |
| ■ <u>2</u> | 제수단선택         | ④ 계좌이체                                              |                              |       |
| * 실납부지     | · 주민(사업자)등록번호 | 로 발급된 공인인증서를 사용하여 납부하시기                             | 바랍니다                         |       |
| 금융회사       | ·명            | 농협은행<br>365일 00:30 ~ 23:30                          |                              |       |
| 통신상티       | 8             | 정상                                                  |                              |       |
| 납부계조       | i번호           | [111                                                |                              |       |
| 계좌비밀       | 빈번호           | ••••                                                |                              |       |
| 긴급연르       | t처            | *납부결과 안내 등 민원관리를 위하여 연락기<br>[010 		 - [1111 - [1111 | 가능한 휴대폰번호를 정확히 입력하여 주시기      | 바랍니다. |
| - 계좌번호     | 및 비밀번호를 키보드   | 로 직접입력하여 납부 <mark>24</mark> 기 바랍니다.(자동 입            | l력된 계좌번호 및 비밀번호로 납부불가)       |       |
|            |               | 납부하기 취                                              | ÷                            |       |
| 금융         | 기관 별 납부가능 시간  | 안내                                                  |                              | +     |
|            |               |                                                     |                              | ~     |

| 신고/납부 🖉 빠르고 강편한                                                                                                    | 통합납부서비스 인터넷지로 - Inter                                                | net Explorer                                                                                                    |                                                                                          | - • ×             |     |                                                                                                    |
|----------------------------------------------------------------------------------------------------|----------------------------------------------------------------------|----------------------------------------------------------------------------------------------------|------------------------------------------------------------------------------------------|-------------------|-----|----------------------------------------------------------------------------------------------------|
| 자납부번호 Mttps://www.s                                                                                                    | iro.or.kr/tax/national/index.jsp?ms                                  | g=MJAxNzAzMJAxM                                                                                                    | DU2MDkwMTEwMDAxNDgwMDAwMDAwMDA                                                           | «MDA»/MDA»/MGdh 🔒 | 121 | E QUICK                                                                                                    |
| <sup>3부분도</sup> 국세 인트                                                                                                    | 넷 납부                                                                 |                                                                                                    |                                                                                          | GIRO ^            |     | 69                                                                                                    |
| -                                                                                                    |                                                                      |                                                                                                    |                                                                                          |                   |     | 1800<br>1800                                                                                                    |
| • 이용약관 및                                                                                                    | 개인정보처리방침 동을 읽어보신 후                                                   | 동의에 체크하시기                                                                                                    | 바랍니다.                                                                                    |                   |     | 0                                                                                                    |
| <ul> <li>고지내역을</li> <li>2000 고신</li> </ul>                                                                                                    | 확인하시고 남부계좌 및 계좌비밀번<br>11리 나버하지 휴에도 최소하신 소리                           | 호를 입력한 후 즉시<br>MALIEL                                                                                                    | 남부 버튼을 클릭해 주시기 바랍니다.                                                                     |                   | E.  | 면당경신<br>건소화                                                                                                    |
|                                                                                                    | 사다 물수석인 수에는 위조석을 수 1                                                 | CD-4-4-                                                                                                    |                                                                                          |                   | -   | B                                                                                                    |
| 8 7 9 8                                                                                                    | 의                                                                    |                                                                                                    |                                                                                          |                   |     | 0                                                                                                    |
|                                                                                                    |                                                                      |                                                                                                    |                                                                                          |                   |     | 10 10 20 20 21 23                                                                                                    |
| 보 문 인터넷                                                                                                    | 지로 이용약관 상세보기                                                         | 기인정보 제3지                                                                                                    | ·제공 등의 <u>상세보기</u>                                                                       |                   | L   | 근로 8러급<br>지나 8러급                                                                                                    |
| 1보 🗹 인터넷<br>및 개인정<br>및 개인정                                                                                                    | 지로 이용약관 <u>상세보기</u><br>보처리방침 <u>상세보기</u><br>보 수집 및 이용동의 <u>상세보기</u>  | <ul> <li>☑ 개인정보 제3지</li> <li>☑ 고유식별정보</li> <li>☑ 이용자정보 제</li> </ul>                                                                                                    | ▶ 제공 등의 <u>상세보기</u><br>수집 및 이용등의 <u>상세보기</u><br>공 및 공인인증서 활용등의 약관 <u>상세보기</u>            |                   | -   | 근도 장려금<br>지내 양려금                                                                                                    |
| ♥ 현태넷<br>♥ 개인정<br>♥ 개인정                                                                                                    | 지로 이용약관 <u>상세보기</u><br>보처리방침 <u>상세보기</u><br>보 수집 및 이용동의 <u>상세보기</u>  | 2 개인정보 제3지<br>2 고유식별정보<br>2 이용자정보 제                                                                                                    | 1 제공 등의 <u>상세보기</u><br>수집 및 이용동의 <u>상세보기</u><br>공 및 공인인증서 활용동의 약관 <u>상세보기</u>            |                   |     | 25833<br>AU8333<br>0<br>5<br>5<br>9<br>5<br>2005                                                                                                    |
| ♥ 인터넷<br>♥ 개인정<br>♥ 개인정                                                                                                    | 지로 이용약관 상세보기<br>보처리방징 <u>상세보기</u><br>보 수집 및 이용동의 <u>상세보기</u>         | <ul> <li>✓ 개인정보 제3X</li> <li>✓ 고유식별정보</li> <li>✓ 이용자정보 제</li> <li>▲ 세탁코드</li> </ul>                                                                                                    | 사제공 등의 <u>상세보기</u><br>수집 및 이용등의 <u>상세보기</u><br>공 및 공인인증서 활용등의 약관 <u>상세보기</u><br>1703222  |                   |     |                                                                                                    |
|                                                                                                    | 지로 이용약관 상세보기<br>보처리양점 상세보기<br>보 수집 및 이용동의 상세보기<br>해대전                | <ul> <li>☑ 개인정보 제3지</li> <li>☑ 고유식별정보</li> <li>☑ 이용자정보 제</li> <li>☑ 이용자정보 제</li> <li></li> <li></li></ul> <li></li> <li></li> <li></li> <li></li> <li></li> <li></li> <li></li> <li> <li></li> <li> <li></li> <li> <li></li> <li> <li></li> <li> <li></li> <li> <li></li> <li> <li></li> <li> <li></li> <li> <li></li> <li> <li></li> <li> <li></li> <li> <li></li> <li> <li></li> <li> <li></li> <li> <li></li> <li> <li></li> <li> <li></li> <li> <li> <li> <li> <li> <li> <li> <li> <li> <li> <li> <li> <li> <li> <li> <li> <li> <li> <li> <li> <ul> <li></li></ul> <li> <li></li></li></li></li></li></li></li></li></li></li></li></li></li></li></li></li></li></li></li></li></li></li></li></li></li></li></li></li></li></li></li></li></li></li></li></li></li></li></li>                                                                                                    | 사제공 등의 <u>상세보기</u><br>수집 및 이용등의 <u>상세보기</u><br>공 및 공인인증서 활용등의 약관 <u>상세보기</u><br>1703222  |                   |     |                                                                                                    |
| 보 전 인터넷<br>전 개인정<br>전 개인정<br>전 개인정<br>전 개인동<br>정수기관명<br>날세자상명                                                                                                    | 지로 이용약관 상세보기<br>보처리방침 <u>상세보기</u><br>보 수집 및 이용동의 <u>상세보기</u><br>북대전  | <ul> <li>✓ 개인정보 제3지</li> <li>✓ 고유식별정보 제3</li> <li>✓ 이용자정보 제3</li> <li>✓ 이용자정보 제3</li> <li>▲ 네유모드</li> <li>납세자번호</li> <li>납부자번호</li> </ul>                                                                                                    | 1 제공 등의 <u>상세보기</u><br>김 및 이용등의 <u>상세보기</u><br>김 및 공인인증서 활용등의 약관 <u>상세보기</u><br>1703222  |                   |     | 258888<br>Ruteria<br>0<br>52098<br>52098<br>5200<br>5200<br>5200<br>5200<br>5200<br>5200<br>5200<br>520 |
| ♥ 인터넷<br>♥ 가인정<br>♥ 가인정<br>♥ 가인정<br>↓ 가인정<br>↓ 가인정<br>↓ 가인정<br>↓ 가인정<br>↓ 가인정                                                                                                    | 지로 이용약관 상세보기<br>보처리방침 상세보기<br>실 수집 및 이용동의 상세보기<br>이용동의 10<br>10      | <ul> <li>☑ 개인정보 제3</li> <li>☑ 고유식별정보 제3</li> <li>☑ 이용자정보 제3</li> <li>☑ 이용자정보 제3</li> <li>☑ 이용자정보 제3</li> <li>☑ 네용자정보 제3</li> <li>☑ 네용자정보 제3</li></ul> | 사 제공 등의 <u>상세보기</u><br>수집 및 이용등의 <u>상세보기</u><br>공 및 공인인증서 활용등의 약관 <u>상세보기</u><br>1703222 | 10                |     | 258888<br>AU8888<br>0<br>5<br>5<br>0<br>5<br>5<br>0<br>5<br>5<br>0<br>8<br>7<br>0<br>8<br>7<br>0<br>8<br>7<br>0                                                                                                    |
| 보 전 이터넷 전 기안정 가 가 가 가 가 가 가 가 가 가 가 가 가 가 가 가 가 가 가                                                                                                    | 지로 이용약관 상세보기<br>보처리양점 상세보기<br>보 수집 및 이용동의 상세보기<br>에 대전 10<br>10<br>0 | <ul> <li>✓ 개인정보 제3지</li> <li>✓ 개인정보 제3</li> <li>✓ 고유식별정보 제3</li> <li>✓ 이용자정보 제3</li> <li>▲ 세우코드</li> <li>납세자번호</li> <li>납부자번호</li> <li>분세(원)</li> <li>교육세(원)</li> </ul>                                                                                                    | 사제공 등의 <u>상세보기</u><br>수집 및 이용등의 <u>상세보기</u><br>공 및 공인인증서 활용등의 약관 <u>상세보기</u><br>1703222  | 10                |     | 258888<br>AU8888<br>0<br>5<br>2009<br>0<br>5<br>0<br>0<br>0<br>8<br>7<br>0<br>0<br>8<br>7<br>0                                                                                                    |
| 보<br>※ 인터넷<br>※ 개인정<br>※ 개인정<br>※ 가인정<br>※ 가입적<br>※ 가입적<br>※ 가입적<br>※ 가입적<br>※ 가입적<br>※ 가입적<br>※ 가입적<br>※ 가입적<br>※ 가입적<br>※ 가입적<br>※ 가입적<br>※ 가입적<br>※ 가입적<br>※ 가입적<br>※ 가입적<br>※ 가입적<br>※ 가입적<br>※ 가입적<br>※ 가입적<br>※ 가입적<br>※ 가입적<br>※ 하<br>》<br>※ 가입적<br>※ 하<br>》<br>※ · · · · · · · · · · · · · · · · · · · | 지로 이용약관 상세보기<br>보처리양점 상세보기<br>보 수집 및 이용동의 상세보기<br>세대전 10<br>0        | <ul> <li>☑ 개인정보 제3지</li> <li>☑ 고유식별정보 제3</li> <li>☑ 이용자정보 제3</li> <li>교육세명호</li> <li>남세자번호</li> <li>남부자번호</li> <li>분세(암)</li> <li>교육세(암)</li> </ul>                                                                                                    | 사제공 등의 <u>상세보기</u><br>수집 및 이용등의 <u>상세보기</u><br>공 및 공인인증서 활용등의 약관 <u>상세보기</u><br>1703222  | 10                |     | 258888<br>RH1888<br>0<br>5<br>2009<br>5<br>0<br>0<br>0<br>0<br>0<br>0<br>0<br>0<br>0<br>0<br>0<br>0<br>0<br>0<br>0<br>0<br>0                                                                                                    |

## 11-5. 전자서명 내용 확인

| ■ 신고/답                                                         | 부 • 국제답체                                               | 지진납부 :=                                                                                            | -   |                   |
|----------------------------------------------------------------|--------------------------------------------------------|----------------------------------------------------------------------------------------------------|-----|-------------------|
|                                                                | 🙆 빠르고 간편한 통합남부서비스 인                                    | 개넷지로 - Internet Explorer                                                                           |     |                   |
| · 전자남부변3                                                       | https://www.giro.or.kr/tax/nation                      | al/index.jsp?msg=MjAxNzAzMjgxOTJ4NDlwMTEwMDAxNDgwMDAwMDAwMDAwMDAwMDAwMGdhbrr                       | 도응알 | E QUICK           |
| 남부년:<br>V                                                      | 긴급연락처                                                  | *남부릴과 안내 등 민원관리를 위하여 연락가능한 휴대문변호를 정확히 입력하여 주시기 바랍니다.                                               |     | 800<br>800<br>800 |
| <ul> <li>· 연적사항경도</li> <li>· 사업자등록</li> <li>· 주인등록변</li> </ul> | - 계작번호 및 비원번호를 키보드                                     | 전자서영 내용 확인 전 전 전 전 전 전 전 전 전 전 전 전 전 전 전 전 전 전                                                     | _   | 연말정산<br>간소화<br>이  |
| ) 세공납부경5<br>• 세우서<br>•                                         | 금융기관 별 납부가능 시간 9                                       | 거래구분 : 국시<br>거래일시 :         ★           요금종류 : 국서<br>청구기관명 : 국서<br>청구기관명 : 북대천<br>남부지명 :         ★ |     |                   |
| 농어촌특별세<br>• 현계<br>• 이용인내                                       | • 공지사항<br>• 제이지 오류 발생 시 조치방<br>• 지방세입금 신용<br>•지방세입금 신용 | 응부분별 10<br>서행시각 :<br>일회용로큰 : 5e6390064279966c7a2403accc74fdaf<br>가드<br>가드                          | F   | о<br>874          |
| - 급우년월려<br>- 남부철 세약<br>- 남부철과획<br>- 기한후 남태<br>- 신용카드 날         | * 1월 지방세입군<br>* 1월 지방세입군<br>* 1월 지방세입군                 |                                                                                                    |     |                   |

## 11-6. 납부결과 확인(완료)

| Hometax, 국세청홍택스                                             | 조회/발급                                                    | 민원증명                                | 신청/저                                  | l출 신고/                               | 납부 상담/체보                |                 | • 9,    |                           |
|-------------------------------------------------------------|----------------------------------------------------------|-------------------------------------|---------------------------------------|--------------------------------------|-------------------------|-----------------|---------|---------------------------|
| ≡ 신고/납부                                                     | <ul> <li>빠르고 간편한 통합</li> <li>https://www.akau</li> </ul> | 남부서비스 인터넷지<br>oc.kr/tax/national/in | 년로 - Interne                          | et Explorer<br>= MiAxNzAzMiczeO      | THNDIWMTEWMDAyNDowMDAwA |                 | dhbrr 🔒 |                           |
| 자진납부                                                        | <ul> <li>납부결과</li> <li>■ 요청하신 납부</li> </ul>              | : <b>정상납부</b><br>가 정상적으로 완료의        | 티었습니다.                                |                                      |                         |                 | ^       | e ouicx<br>Ma<br>Ma<br>Ma |
| <ul> <li>· 전자답부 가능 시간은 (</li> <li>· 신용카드 납부시 개인의</li> </ul> | 회계연도                                                     |                                     |                                       | 세육코드                                 | 1703122                 |                 |         | 0                         |
| - 경경구분 알아보기 클릭                                              | 징수기관명                                                    | 복대전                                 |                                       | 납세자번호                                |                         |                 |         | 면물경산<br>간소화               |
| <전자신고 하였거나 날                                                | 납세자성명                                                    |                                     |                                       | 남부자번호                                | *****                   |                 | _       | ° E                       |
| <ul> <li>자진납부하기</li> </ul>                                  | 남부세액(원)                                                  |                                     | 0                                     | 본세(원)                                |                         |                 | 0       | 55525                     |
| <mark>0</mark> 전자답부번호                                       | <b>농특세(원</b> )                                           |                                     | 0                                     | 교육세(원)                               |                         |                 | 0       | (Walada                   |
| 남부년도                                                        | * 국세청 흉택스의                                               | 남부결과 조회화면이                          | 서 국세전자                                | 남부탁인서를 즐릭                            | 하여 납부증빙서류로 사용할 수 있      | 습니다.            |         | 0                         |
| × 3                                                         |                                                          |                                     | OLSE HALS                             |                                      | uri.                    |                 |         | sin*                      |
| ○ 연격사항경보                                                    | - 급후제44 ×5<br>- 남부시 사용(                                  | 학였던 계좌의 출금나                         | · · · · · · · · · · · · · · · · · · · | 상 유의에서가 아닙 <sup>.</sup><br>실 수 있습니다. | det.                    |                 |         | 0                         |
| • 사업자등록번호                                                   | 단, 해당 운행<br>용하시기 바람                                      | ! 사정이나 계좌상의<br>합니다.                 | 제한조치로                                 | 청상적으로 조회되                            | 지 않을 수 있습니다.보다 정확한 조    | 도회는 은행 인터넷뱅킹을 이 |         | 87/^                      |
| <ul> <li>주면등색변호</li> <li>7</li> </ul>                       | • 용답코드에 1                                                | 자라, 표시되는 확인칭                        | 8 내용을 반5                              | 도시 참고하시기 바                           | 랍니다.                    |                 |         |                           |
| <mark>0</mark> 세공답부정보                                       |                                                          | 12101                               | 1                                     |                                      | in Main a               | 2540945         | =       |                           |
| •세무서 4                                                      | 6                                                        | 법은행                                 |                                       | 동법은                                  | #우세시인의<br>행 -           | 7849822         | - 11    |                           |
| •                                                           |                                                          |                                     |                                       |                                      |                         |                 | - 11    |                           |
| 농어촌특별세                                                      |                                                          |                                     |                                       | 2.91                                 | 121                     |                 |         |                           |

## 12 신고부속서류 제출

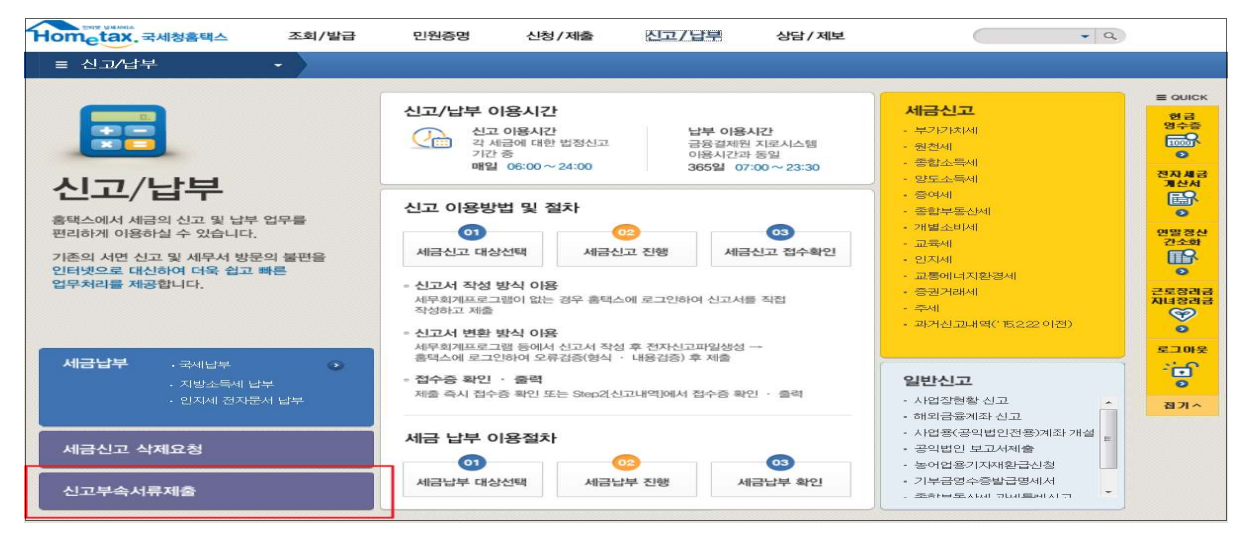

## 12-1. 신고부속서류 제출하기

| = 신고                                 | /납부                                               | -                                       | · 신고#                                         | 속서류제출 🔹                                              | ->                                                              |                                                      |                               |                     |                   |                |
|--------------------------------------|---------------------------------------------------|-----------------------------------------|-----------------------------------------------|------------------------------------------------------|-----------------------------------------------------------------|------------------------------------------------------|-------------------------------|---------------------|-------------------|----------------|
| 신고 부속                                | 서류 제출                                             |                                         |                                               |                                                      |                                                                 |                                                      |                               |                     |                   |                |
| - 신고서)<br>- 세무대:<br>- (구의)<br>- 부속서) | 등 접수관료한 1<br>21인 산고시 부여<br>전고새와 부역시<br>취 [제술하기] 1 | 후에 신고서<br>학서류는 세종<br>(유를 세요)<br>후 추가제술] | 를 제외한 신고<br>P대라인과 개<br>) 후, 신고서를<br>합 경우, [제출 | 관련 부육서류(등<br>인(법인)이 모두 제<br>수정화에 다시 제<br>내 여보기]의 【부려 | 방서류 포함)를 제출하시<br>을 가능합니다. 단. 개인<br>용한 경구에는 부속시려<br>서류 추가 제출하기]로 | 시기 바랍니다.<br>((법인)이 신고시 7<br>도 다시 제출하여)<br>제속 제출 가능합니 | 1인(법인)만 1<br>가 합니다. (단<br>1다. | #속서류 제출<br>- 법인세는 최 | · 가능합니다.<br>(당명중) |                |
| 저충대                                  | 상 신고목록                                            | 0                                       |                                               |                                                      |                                                                 | 0                                                    |                               |                     |                   |                |
| • 신고업지                               | 1                                                 |                                         | i -                                           |                                                      | 48                                                              | 양도소독세                                                | ~                             | ()                  |                   | -              |
| 사업자동                                 | 북번호                                               |                                         |                                               |                                                      | ¢2                                                              | 1등육변호                                                |                               | ••                  |                   |                |
| 1건의 신고                               | 내역이 있습니?                                          | સ                                       |                                               |                                                      | 조회하기                                                            | IJ                                                   |                               |                     | 10 전              | <b>&gt;</b> 報告 |
| 과세연범                                 | 신고시<br>종류                                         | 신고<br>구분                                | 신고<br>유행                                      | 상호<br>(성명)                                           | 자업자(주면)<br>등록변호                                                 | 신고서<br>접수변호                                          | d∳S                           | 제송자<br>구분           | 제 :: 자네           | <b>*</b> **    |
|                                      | 양포소텍                                              | 즐거                                      | 27                                            |                                                      |                                                                 |                                                      | B                             | 본민                  | TEST700           | 체중하기           |
|                                      |                                                   |                                         |                                               |                                                      | 1                                                               | @125(3/1)                                            |                               |                     |                   |                |

## 12-2. 부속서류 업로드

| 신고 부속시                                              | 너 류 제 출                                                         |                                                                                                    |                                                                       |                                                                                                    |
|-----------------------------------------------------|-----------------------------------------------------------------|----------------------------------------------------------------------------------------------------|-----------------------------------------------------------------------|----------------------------------------------------------------------------------------------------|
| - [파일찾기<br>- PDF 파일<br>- 첩부한 내<br>- 부숙서류<br>- [부숙서류 | [] 로 부속서류(종<br>만 제출 가능하]<br>[용은 육안으로<br>는 한번 제출시 !<br>투 제출하기] 후 | 즐빙서류 포함)를 불러오면 왼쪽 세출다<br>므로, 이미지 파일(ipg.bmp.aif.tif.png<br>식별 가능해야 합니다.<br>50M로 제한되니, 50M 초과시에는 2개<br>추가제출할 경우, 제출내역의 [부숙서: | 배상 파일목록에 보입니다.<br>등)은 [파일변환]을 통해 F<br>이상의 파일로 나눠서 제<br>류 추가 제출하기]로 계속 | PDF로 변환 후 체습하여야 합니다.<br>출하시기 바랍니다.<br>제술 가능합니다.                                                                                                    |
| - <b>부속서 류 선택</b><br>- <b>청부서 류</b><br>- 대상 파일선택    | <b>24</b>                                                       |                                                                                                    | 1         파일찾기                                                        | - PDF 뷰 어                                                                                                    |
|                                                     | NO                                                              | 제솔파일명                                                                                                    | 파일크기                                                                  | $\blacksquare \bullet \bullet \bullet \bullet \bullet \bullet \bullet \bullet \bullet \bullet \bullet \bullet \bullet \bullet \bullet \bullet \bullet \bullet \bullet$ |
|                                                     | 1                                                               | 4₩VBgbbtNv[1].jpg                                                                                                    | 3,85KB                                                                |                                                                                                    |
| 2<br>* 599 #2                                       | 의원 확 위한 행                                                       | 1부원니다 3<br>삭제 파일변환                                                                                                    |                                                                       |                                                                                                    |

※ 부속서류는 핸드폰으로 촬영한 사진(파일)도 첨부 가능합니다.

# Ⅱ. [<mark>손택스]파생상품 양도소득 전자신고 안</mark>내

국세청 손택스 로그인 → 2. 파생상품 확정신고 선택 → 3.기본
 정보 입력 → 4. 신고서 제출 → 5. 신고서 제출 완료 후 접수내용 확인
 → 6. 증빙서류 제출 → 7. 납부하기

| 1 국세청 손택소                                                                 | 느 메인화면                    | 및 로그     | 인 관련                         |                           |
|---------------------------------------------------------------------------|---------------------------|----------|------------------------------|---------------------------|
| 0<br>#20                                                                  | 아름 입력해주세요.                | tax. 손택스 |                              | a)                        |
| <u>8</u> 20                                                               | 발급 민원증명                   | 신청제출     | 신고납부                         | 상담제보                      |
| 자주 찾는 서비스                                                                 |                           |          | _                            |                           |
| 🗐 현금영수증 사용내역                                                              | 💿 즉시발급증명                  | 신청       |                              |                           |
| 😡 전자세금계산서 건별                                                              | 📴 천자세금계산                  | 서 합계     | - <u>손</u> 안으<br>홈 <b>택스</b> |                           |
| 回 민원신청결과 조회                                                               | 🔟 세금신고 결고                 | ·조회      | 2019년 12월<br>[순텍스]로          | I,모바일 홈텍스가<br>내롭게 태어났습니다! |
| 📴 전자세금계산서 목록                                                              | 📴 연말정산 근료                 | 자 자료     |                              |                           |
|                                                                           | 자주 찾는 서                   | 비스 설정 😳  |                              |                           |
| <b>공지사항</b> 더보기                                                           | 상담사례                      | 더보기      | 3                            | 세상담센터 12                  |
| 손택스 모바일 공지사 >                                                             | 소득금액증명 <mark>원 발</mark> 행 | 건 2      | 45                           | 감사간 평일 09:00 - 18:00      |
| 시스템 점검 안내 🔗                                                               | 지방세완납증명서와                 | ₹>       | l.                           | <ul> <li>전화상담</li> </ul>  |
| 이용약관 · 개인정보처리방험 · 순역스<br>Copyrighted National Tex Service, All rights rev | 안내 · <b>메뉴업</b><br>med    |          |                              | 관련사이트 바로가기 🗠              |
| 다.<br>알림                                                                  | Q<br>My홈텍☆                |          | 다<br>My에뉴                    | <b>가:</b><br>글자크기         |

- 손택스에서는 회원가입 및 로그인을 위해 주민등록번호로 발급받은 공동·금융인증서가 필요합니다.
   (비회원 로그인 시 파생상품 모두채움 서비스 이용 불가)
- 로그인 후 신고/납부를 선택합니다.

# 2 파생상품 확정신고 선택

| <u>()</u><br>루그인                            |                          | Hom                     | tax. 손택스                |                            |                          | QE         |
|---------------------------------------------|--------------------------|-------------------------|-------------------------|----------------------------|--------------------------|------------|
| ŝ                                           | 조회발급                     | 민원증명                    | 신청제출                    | 신고답부                       | 상담제보                     |            |
| 🗂 국세납부                                      |                          |                         |                         |                            |                          | ~          |
| 부가가치세                                       |                          |                         |                         |                            |                          | $\sim$     |
| 🖵 중합소득세                                     |                          |                         |                         |                            |                          | ~          |
| 📋 양도소득세                                     |                          |                         |                         |                            |                          | ~          |
| 간편신고 - 실지거래가                                | ्य                       |                         |                         |                            |                          |            |
| 파생상품 확정신고                                   |                          |                         |                         |                            |                          | >          |
| 중빙서류제출(신고목록                                 | 조회)                      |                         |                         |                            |                          | 2          |
| 간편모의계산                                      | 21                       |                         |                         |                            |                          | >          |
| 1세네11구의 미되세 최                               |                          |                         |                         |                            |                          |            |
| ⑤ 중여세                                       |                          |                         |                         |                            |                          | ~          |
| 😑 일반신고                                      |                          |                         |                         |                            |                          | $\sim$     |
| ☑ 세금신고 관련 조회                                |                          |                         |                         |                            |                          | $\sim$     |
|                                             |                          |                         |                         |                            |                          |            |
| 요일립                                         | M                        | 오<br>/홈택스               | -                       | ☆<br>My메뉴                  |                          | 가:<br>글자크기 |
|                                             |                          |                         |                         |                            |                          |            |
| 로그아웃                                        |                          | Home                    | tax. 손택스                |                            |                          | $Q \equiv$ |
| <                                           |                          | 파생상                     | 품 확정 신고                 |                            |                          |            |
|                                             |                          | 1 간편신                   | 고안내 💿 🕕                 |                            |                          |            |
| 이문인증 또는 공인인증서:                              | 로 로그인 후 신고               | l 가능합니다.                |                         |                            |                          |            |
| ④ 2017년 1월 1일 이후 양도분                        | <mark>분부터는 국내와</mark> ·  | 국외 소득을 합신               | 하여 신고합니 <mark>다</mark>  | ł.                         |                          |            |
| <ul> <li>홈택스에서는 증권사가 제<br/>바랍니다.</li> </ul> | 출한 자료를 근거                | 로 모든 금액 등               | 을 <mark>제</mark> 공하고 있으 | . <mark>니 적정 여부</mark> 는 3 | 거 <mark>래</mark> 한 증권사를  | 통해 확인하시기   |
| · · · · · · · · · · · · · · · · · · ·       | -<br>로드 및 제출 내           | 역을 수정해야 ㅎ               | 나는 경우 PC를 0             | 용해 홈택스에 집                  | 접속하여 신고 가슴               | 등합니다.      |
| 연도 중 비거주자에 해당하                              | 는 기간 <mark>이 있는</mark> - | 경우 해 <mark>당기</mark> 간의 | 파생상품 양도소                | <mark>.득은 제외하고 신</mark>    | 신 <mark>고하여</mark> 야 합니다 |            |
|                                             | 이저                       |                         |                         | 1                          | гіо                      | 1          |

## ○ 확정신고 간편신고 안내를 확인한 후 다음버튼을 선택합니다.

#### ○ 저장후 다음화면으로 이동하기 위해 '확인'을 선택합니다.

| 일                     | 림  |
|-----------------------|----|
| 저장 후 다음화면으로 이동하시겠습니까? |    |
|                       |    |
| 닫기                    | 확인 |

## ○ 전화번호를 입력 후 다음 버튼을 선택합니다.

|               | 파생상품       | 확정 신고   |         |     |           |
|---------------|------------|---------|---------|-----|-----------|
|               | 🕕 💿 기본     | 정보입력 💿  |         |     |           |
| 주민등록번호        |            | 성명      |         |     |           |
| 740702-****** |            | 피}***   |         |     |           |
| 기본주소          |            | 도로명주소   |         |     |           |
| 경기도 남양주시***** |            | 경기도 남양주 | 人 ***** |     |           |
| 건물명           |            | 상세주소    |         |     |           |
| 마석오이면광침       |            | 205     | 동       | 102 | <u>\$</u> |
| 전화번호          |            | 이메일     |         |     |           |
| -             |            |         | 6       | 0   |           |
| 내-외국인         |            | 거주구분    |         |     |           |
| 내국인           | ~          | 거주자     |         |     | $\sim$    |
| 거주지국          |            |         |         |     |           |
|               | -365(1260) |         |         |     |           |
|               |            |         |         |     | 8         |
| 새로입력          | 0          | 전       |         | 다음  |           |
| 0             | 8          | 5       | 2       |     | フト±       |

## ○ '조회'를 선택합니다.

기본정보 입력

3

| ()<br>로그아웃 |                                | Hometax. 손택스  | $Q \equiv$ |
|------------|--------------------------------|---------------|------------|
| <          |                                | 파생상품 확정 신고    |            |
|            |                                | 1 2 기본정보입력 🗊  |            |
|            |                                | ⊙ 양도인 기본정보 입력 |            |
| 양도연도       | 2020년 확정(정기)<br>☞ 양도연도를 확인 후 조 | 회 버튼을 선택하십시오. |            |
|            | 새로입력                           |               | 조회         |
|            | 새로입력                           | 이전            | 다음         |

## 4 신고서 제출(분납 안내)

| 토그아웃                   | Hon            | eta        | . 손택스                        | Q                 | $\equiv$ |
|------------------------|----------------|------------|------------------------------|-------------------|----------|
| <                      | 파생성            | 날품         | 확정 신고                        |                   |          |
|                        | 00             | <b>)</b> 서 | 액계산 및 확인                     |                   |          |
| 양도소득세계산                |                |            |                              |                   | ^        |
| 양도가액                   |                |            | 취득가액                         |                   |          |
|                        | 15,273,863,239 | 원          |                              | 15,084,277,884    | 원        |
| 필요경비                   |                |            | 양도차악                         |                   |          |
|                        | 10,929,526     | 원          |                              | 178,655,829       | 원        |
| 양도소득 금액합계              |                |            | 양도소득 기본공제                    |                   |          |
|                        | 178,655,829    | 원          |                              | 2,500,000         | 원        |
| □ 양도소득금액합계 = 양도가액 - 취용 | 특가액 - 필요경비     |            | 야 양도소득기본공제의 연간 한도액은 250만원 입니 | сł.               |          |
| 과세표준                   |                |            | 세율                           |                   |          |
|                        | 176,155,829    | 원          |                              | 10                | 96       |
| Q8 과세표준 = 양도소득금액 - 양도소 | 특기본공제          |            |                              |                   |          |
| 산출세액                   |                |            | 납부할 세액                       |                   |          |
|                        | 17,615,582     | 원          |                              | 17,615,582        | 원        |
| 분납할 세액                 |                |            | 납부세액                         |                   |          |
|                        | 7,615,582      | 원          |                              | 10,000,000        | 원        |
| 0                      | 전              |            | 신고서제출                        |                   |          |
| 요리                     | Q<br>My홈택스     |            | 소<br>My에뉴                    | <b>가±</b><br>글자크기 |          |

## ※ 제공한 자료가 실제 양도소득과 달라 제출 내역을 수정해야 하는 경우 PC를 이용해 홈택스에 접속하시기 바랍니다.(손택스에서 수정불가)

○ 분납은 납부할 세액이 1천만원을 초과하는 경우 2개월까지 가능합니다.

- 납부할 세액이 2천만원 이하일 때: 1천만원 초과하는 금액

- 납부할 세액이 2천만원을 초과하는 때: 그 세액의 50%이하의 금액
 ○ 기본소득공제 : 국내·외 파생상품 통산하여 250만원까지 공제가능합니다
 ○ 신고내용 확인 후 '신고서 제출'을 선택합니다.

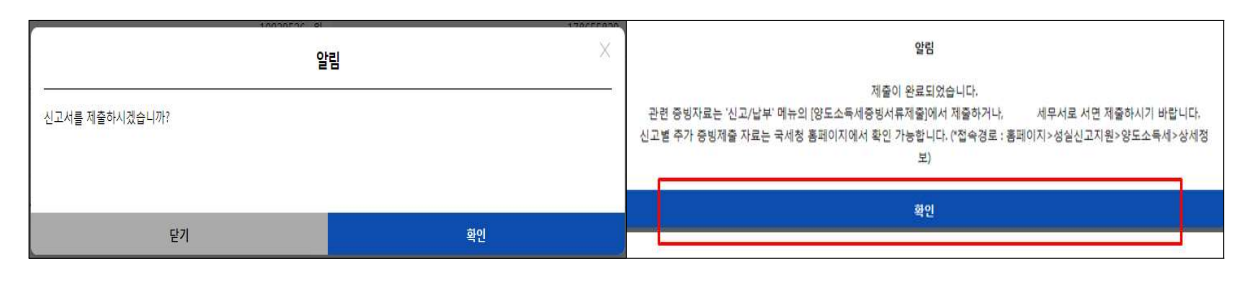

○ 메시지 확인 후 신고서 접수를 완료하여 주시기 바랍니다.

## ○ 증빙서류제출 화면에서 파일찾기 후 이미지파일 제출

| Ú                     |                | Homatax 손택스   |        | 0 =    | 신<br>로그아운                                            |                                                         | Hometax. 손택스                                   | Q ≡       |
|-----------------------|----------------|---------------|--------|--------|------------------------------------------------------|---------------------------------------------------------|------------------------------------------------|-----------|
| 로그아웃                  |                | Hone and Land |        |        | <                                                    |                                                         | 증빙서류제출                                         |           |
| <                     |                | 증빙서류제출(신고목록   | 조회)    |        | <ul> <li>④ [파일첨부] 기능</li> <li>④ 이미지 파일(pc</li> </ul> | +으로 이미지를 한번에 한건씩, 최디<br>g. bmp, gif tif, png 등)만 제줄 가능* | # 5건까지 첨부 가능합니다.<br>합니다.                       |           |
| 신고년월                  |                |               |        | V      | ④ 첨부한 내용은                                            | 육안으로 식별 가능해야 합니다.                                       |                                                |           |
| 세목                    | 양도소득세          |               |        | V      | <ul> <li>④ 중빙서류는 한</li> <li>④ (중빙서류 제출)</li> </ul>   | 번 제출시 5M로 제한되니, 5M 초과<br>] 후 추가 제출시 [내역확인/추가제           | 사에는 2개 이상의 파일로 나눠서 제출하<br>출] 기능으로 계속 제출 가능합니다. | 하시기 바랍니다. |
| 주 <mark>민등록번</mark> 호 | 740702 - ••••• | •             |        |        | 청부서류                                                 | NO                                                      | 제출파일명                                          | 파일크기      |
|                       |                | 조회하기          |        |        |                                                      |                                                         | 청부된 서류가 없습니다.                                  |           |
| 접수방법                  | 과세년월           | 신고서종류         | 신고구분   | 신고유형   | -<br>百 삭제                                            |                                                         |                                                |           |
| 접수일시                  | 접수             | -번호           | 접수증    | 증빙서류제출 | 야 동일한 파일은 한                                          | 번만 첨부됩니다.                                               |                                                |           |
| 모바일                   |                | 양도소득세         | 정기(확정) | 정기신고   |                                                      |                                                         |                                                |           |
|                       | 132-2020-2-    | 600000568633  | 접수증보기  | 제출하기   |                                                      | 이전                                                      |                                                | 중빙서류제출    |

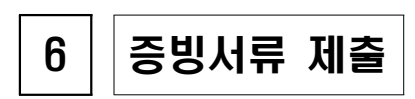

5

|                 |                                                                     | 1수증                                          |              |
|-----------------|---------------------------------------------------------------------|----------------------------------------------|--------------|
|                 | 0                                                                   | 접수내용                                         |              |
| a<br>수번호        | 13220202600000568633                                                | 접수일시                                         |              |
| 신고구분            | 정기(확정) / 정기신고                                                       | 사업자(주민) 740702-******<br>등록번호                |              |
| 낭호(성명)          | 파감임                                                                 | 양도년월                                         |              |
| 량도소득세<br>마세표준   | 176,155,8                                                           | 9 양도소득세<br>납부(환급)할<br>세액                     | 17,615,582   |
| 량도소득세<br>분납할 세액 |                                                                     | 0 양도소득세<br>납부세액                              | 17,615,58    |
| 위와 같이 접:        | 수되었습니다.                                                             |                                              |              |
| 나부할 서<br>부하시거   | 액이 있는 경우, 신고납부 기한(양도일이 숙하는 달의 말)<br>나, 납부서를 작성하여 세무서 또는 은행에 방문하여 납부 | 부터 2월)까지 인터넷 뱅킹(각 은행 사이트의 국세자진<br>#주시기 바랍니다. | 납부코너 등)을 통하여 |

## 신고서 제출 완료 후 접수 내용 확인

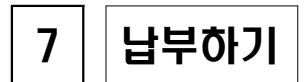

## 7-1 국세납부 화면 안내

| 님<br>행복한 하루 되세요                |                                                  |                                                              |            | ি X<br>হ্রক্র মণ্ণস্থর্ব |
|--------------------------------|--------------------------------------------------|--------------------------------------------------------------|------------|--------------------------|
| Q<br>검색                        | [7]<br>인중센터                                      | 오<br>나의정보                                                    | ば:<br>고객센터 | (ලි)<br>설정               |
|                                | 전체메뉴                                             |                                                              | My메뉴       |                          |
| [<br>조희<br>민원<br>신청<br>【<br>신청 | 명, 국<br>기/발급 부<br>태종명 중<br>신제출 중<br>네제출 일<br>때 서 | :세납부<br>:가가치세<br>:함소득세<br>:도소득세<br>:여세<br>!반신고<br> 금신고 관련 조회 |            |                          |
| 상담                             | <br>/제보                                          | _                                                            |            |                          |

#### ○ '신고/납부' 선택 후 국세납부를 선택합니다.

## 7-2 조회납부 안내사항 확인

| ()<br>로그아웃                                                     | Hometax. 손택스                                                                                               | QE                    |
|----------------------------------------------------------------|----------------------------------------------------------------------------------------------------|-----------------------|
| <                                                              | 조회납부                                                                                                    | *                     |
| ④ 홈택스에서 전자신고 하였기                                               | 거나 납세고지서를 받으신 경우 납부하는 화면입니다.                                                                               |                       |
| ⊙ 전자납부 가능 시간은 07:00                                            | 0~23:30 이나, 22:00~23:30 사이에 납부하는 경우는 익일 07:00에 납부결과를 조회하실 수 있습니다.                                          |                       |
| Θ 계좌이체 납부시 개인사업/                                               | 자의 경우 대표자 개인명의 계좌로 납부가능합니다.                                                                                |                       |
| ⊙ 카드 납부시 발생하는 납부                                               | 대행수수료는 납부자가 <mark>추가 부담</mark> 하여야 하며 <mark>취소</mark> 할 수 없습니다.                                            |                       |
| 전자신고분은 신고납부기한<br>에는 [자진납부]에서 납부하                               | 안까지만 조회됩 <mark>니</mark> 다.(단, 부가가치세 <mark>신고기간 후에 신고한 납부정보는 신고당일에만 서비스) 신고납부<br/>시기 바랍니다.</mark>           | 기한 이후                 |
| · 홈택스에서 신고하고 홈택<br>영되지 않습니다. 납부결과                              | 스에서 납부하지 않는 경우(은행, 가상계좌, 인터넷 뱅킹, 지로 등을 통해 납부), [납부할 세액 조회납부] 3<br>확인은 신고/납부 – 국세납부 – [납부내역 조회]에서 하시기 바랍니다. | 화면에 반                 |
| <ul> <li>· 고지분을 당초 납부기한까?</li> <li>체납된 건은 '(직전)납부기한</li> </ul> | 지 납부하지 않은 경우(체납)에는 재계산된 납부기한, 납부할세액(가산금 포함)이 화면에 보여집니다. (6<br>날 항목에 59개월째 가산금이 부과된 직전납부기한이 보여집니다)          | 0 <mark>개월 이</mark> 상 |
| ⊙ 연대납세의무자는 개인으로                                                | 르 로그인 후 조회 납부하시기 바랍니다.                                                                                     |                       |
|                                                                | 확인                                                                                                    |                       |
| . <u></u>                                                      |                                                                                                    |                       |

○ 조회납부와 관련한 유의사항을 확인하신 후 '확인'을 선택합니다.

### 7-3 납부할 세액 확인 > 납부하기

| 르그아웃         | Hometax. 손택스 |         |                         |           | Q E         |                  |
|--------------|--------------|---------|-------------------------|-----------|-------------|------------------|
| < 조회납부       |              |         |                         |           |             |                  |
| 间 납부결과 반영에 : | 10분이상 소요될 -  | 수 있습니다. |                         |           |             |                  |
| 납부할 총 건수 및 금 | 액            |         |                         |           |             | ~                |
| 납부할 건수       |              |         |                         |           |             | <mark>5</mark> 건 |
| 납부할 세액       |              |         |                         |           |             | 50,981,150 원     |
| 납부할 세액 조회내역  | 1            |         |                         |           |             | ^                |
| 관서명(관서코드)    | 납부기한         | 과세구분    | 전자납부번호                  | 세목        | 납부할세액       | 납부하기             |
| 남양주(132)     | 05-04        | 정기신고    | 0126-1912-3-22-89080163 | 양도소득<br>세 | 5,000,000 원 | 납부하기 QR코드        |

### ○ 납부할 세액을 확인하신 후 '납부하기'를 선택합니다.

## 7-4 세목,귀속년도 등 확인 > 납부하기

| ()<br>로그아웃    | Hometax, 손택스 |             | Q      | Ξ                       |           |   |
|---------------|--------------|-------------|--------|-------------------------|-----------|---|
| <             |              | 조호          | 出부     |                         |           |   |
| 납부하기          |              |             |        |                         |           | ^ |
| 세목            | 양도소득세        |             | 전자납부번호 | 0126-1912-3-22-89080163 |           |   |
| 과세구분          | 정기신고         |             | 귀속년도   |                         |           |   |
| 관서명<br>(관서코드) | 남양주(132)     |             | 담당자    | 민한물(0000-0000-0000)     |           |   |
| 납부할세액         |              | 5,000,000 원 | 납부세액   |                         | 5,000,000 | 원 |
|               |              | 납투          | 보하기    |                         |           |   |
|               |              |             |        |                         |           |   |

○ 상세 내역을 확인하신 후 '납부하기'를 선택합니다.

#### 7-5 납부세액 확인 및 약관 동의

| 로그아웃              | Hometax. 손택스 | Q             |
|-------------------|--------------|---------------|
| <                 | 조회납부         |               |
|                   |              |               |
| 납부세액              |              | 5,000,000 원   |
|                   |              | 남부세액을 확인했습니다. |
| 약관동의여부            |              | ^             |
| 전체 약관 항목에 동의합니다.  |              |               |
| 인터넷지로 이용약관 등의     |              | 약관보기          |
| 개인정보 처리방침 동의      |              | 약관보기          |
| 기인정보 수집 및 이용 동의   |              | 약관보기          |
| 개인정보 3자 제공 동의     |              | 약관보기          |
| 고유식별정보 수집 및 이용 등의 |              | 약관보기          |
| 취소                | 납복           | 부하기           |

 ① 납부세액을 다시 한번 정확히 확인 후 '□납부세액을 확인했습니다'에
 ☑ 표시 하시고 ② 약관을 확인하신 후 '□전체 약관 항목에 동의 합니다.'에 ☑ 선택합니다.

#### 7-6 최종 납부하기

| <u>।</u><br>=       | Hometax. 손택스 | Q =             |
|---------------------|--------------|-----------------|
| <                   | 조회납부         |                 |
|                     |              |                 |
| 납부세액                |              | 5,000,000 원     |
|                     |              | ✔ 납부세액을 확인했습니다. |
| 약관동의여부              |              | ^               |
| ✔ 전체 약관 항목에 동의합니다.  |              |                 |
| ✔ 인터넷지로 이용약관 동의     |              | 약관보기            |
| ✔ 개인정보 처리방침 동의      |              | 약관보기            |
| ✔ 개인정보 수집 및 이용 동의   |              | 약관보기            |
| ✔ 개인정보 3자 제공 등의     |              | 약관보기            |
| ✔ 고유식별정보 수집 및 이용 동의 |              | 약관보기            |
| <u>취</u> 소          | 납부하기         |                 |
|                     |              |                 |

○ 상기와 같이 ☑ 표시를 모두 완료하신 후 납부하기 버튼을 선택하면
 최종 납부하실 수 있습니다.